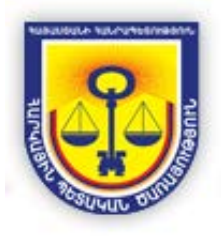

ՀԱՅԱՍՏԱՆԻ ՀԱՆՐԱՊԵՏՈՒԹՅԱՆ ՀԱՐԿԱՅԻՆ ԾԱՌԱՅՈՒԹՅՈՒՆ

# Հսկիչ-դրամարկղային մեքենաների ծրագրային ապահովում

Օգտվողի ուղեցույց

## Բովանդակություն

| ወሀሀՏሀውጊውኮ ሆሀሀኮՆ                                  | 2  |
|--------------------------------------------------|----|
| ՍԱՐՔԻ ՍՏԵՂՆԱՇԱՐՈՎ ԱՇԽԱՏԵԼՈՒ ԿԱՆՈՆՆԵՐ             | 3  |
| ሀሀՐՔԻ ዓበՐԾԱՐԿՈՒՄ և ՄՈՒՏՔ ՀԴՄ ԾՐԱԳԻՐ              | 4  |
| ՍԱՐՔԻ ԱՆՋԱՏՈՒՄ, ՎԵՐԱԳՈՐԾԱՐԿՈՒՄ և ՌԵԺԻՄԻ ՓՈՓՈԽՈՒՄ | 7  |
| ԳԱՆՁԱՊԱՀԻՆ ՎԵՐԱՊԱՀՎԱԾ ԳՈՐԾԱՌՈՒՑԹՆԵՐ              | 8  |
| ሆበኮႽՔ և ՆՈՐ ՀԴՄ ԿՏՐՈՆԻ ՏՊՈՒՄ ՊԱՏՈՒՀԱՆ            | 9  |
| Պարզ ՀԴՄ կտրոնի տպում                            | 9  |
| Ապրանքներով ՀԴՄ կտրոնի տպում                     |    |
| Հաշվիչ ՀԴՄ կտրոնի տպում                          |    |
| ዛԱՆԽԻԿԻ ሆበԻՏՔ                                    | 13 |
| ԿԱՆԽԻԿԻ ԵԼՔ                                      | 14 |
| ՀԴՄ ԿՏՐՈՆԻ ՎԵՐԱԴԱՐՁ                              | 15 |
| ՀԴՄ ԿՏՐՈՆԻ ԿՐԿՆՕՐԻՆԱԿԻ ՏግՈՒՄ                     | 16 |
| ՍԱՐՔԻ ԿԱՐԳԱՎՈՐՈՒՄ և ԿԱՌԱՎԱՐՈՒՄ                   | 17 |
| ՏվՅԱԼՆԵՐԻ ԿԱՌԱՎԱՐՈՒՄ                             |    |
| Բաժիններ                                         |    |
| Oqınılnղնեp                                      | 21 |
| Ապրանքներ                                        | 24 |
| Գումարային սահմանափակում                         | 27 |
| ՀԴՄ կասեցում                                     |    |
| Սարքի աշխատանքի օպտիմիզացիա                      |    |
| ՀԴՄ ԿՏՐՈՆԻ ՁևԱՆՄՈՒՇ                              |    |
| ԳԱՂՏՆԱԲԱՌԻ (ԾԱԾԿԱԳՐԻ) ՓՈՓՈԽՈՒՄ                   |    |
| ԿԱՏԱՐՎԱԾ ԳՈՐԾԱՐՔՆԵՐԻ ՀԱՇՎԵՏՎՈՒԹՅՈՒՆՆԵՐԻ ՏՊՈՒՄ    | 32 |
| ԱՌԱՏՐԱԿԱՆ ԾՐԱԳՐԵՐԻ ՀԵՏ ԻՆՏԵԳՐՄԱՆ ԿԱՐԳԱՎՈՐՈՒՄՆԵՐ  | 33 |

## Փաստաթղթի մասին

Սույն փաստաթղթի նպատակն է ներկայացնել ՀՀ Ֆինանսների նախարարության Հարկային ծառայության կողմից տնտեսվարող կազմակերպություններին տրամադրած նոր սերնդի հսկիչ-դրամարկղային մեքենաների միջոցով հարկային հաշիվների գրանցման ու գրանցված հարկային հաշիվների հետագա կառավարման գործընթացը՝ ըստ կատարվող գործողությունների կարգի և քայլերի հաջորդականության։

Ուղեցույցը կազմվել է ըստ Հսկիչ-դրամարկղային մեքենա ծրագրային միջոցի տեխնիկական, այդ թվում նախագծային, փաստաթղթերի։

Փաստաթուղթը պարբերաբար թարմացվում է համապատասխանացվելով ծրագրի առկա աշխատանքին և նրանում պարբերաբար կատարվող թարմացումներին ու փոփոխություններին։

# Սարքի ստեղնաշարով աշխատելու կանոններ

ՀՀ Ֆինանսների նախարարության Հարկային պետական ծառայության տրամադրած նոր սերնդի ՀԴՄ սարքի ծրագրային ապահովումը թույլ է տալիս հրահանգներ տալ և տվյալների մուտքագրումներ կատարել ինչպես ՀԴՄ սարքի էկրանի միջոցով (Touch-Screan), այնպես սարքի ստեղնաշարի կոմակների օգնությամբ (Keyboard shortcuts)։

Ստորև ներրկայացված է Հսկիչ-դրամարկղային մեքենա ծրագրում ՀԴՄ սարքի ստեղնաշարից օգտվելու կանոնները։

- [Մուտք] կոՃակը կիրառվում է, եթե ցանկանում եք հաստատել առաջարկվող գործողության կատարումը։
- [Ջնջել] կոՃակը կիրառվում է, եթե ցանկանում եք ջնջել ծրագրի ցուցադրվող պատուհանի տվյալների դաշտերում նոր կատարած մուտքագրումները կամ խմբագրումները։
- [1], [2], [3], [4], [5], [F1], [F2], [F3], [F4] կոձակները կիրառվում են ծրագրի ցուցադրվող պատուհանում առկա հրահանգները ստեղնաշարի միջոցով գործադրելու համար։ Այս դեպքում ցուցադրվող պատուհանում առկա յուրաքանչյուր հրահանգի դիմաց նշվում է ստեղնաշարի համապատասխան կոձակը (օրինակ՝ (2) Հարկային Հաշիվներ)։
- Ստեղնաշարով կարելի է մուտքագրել ինչպես թվային, այնպես տեքստային տվյալներ (հայերեն կամ անգլերեն)։ Սարքի ստեղնաշարի միջոցով թվային արժեքների մուտքագրումից տառային արժեքների մուտքագրումից թվային պոժեքների մուտքագրումին անցնելու համար հարկավոր է սեղմել ստեղնաշարի աջ ներքևում տեղադրված [ALPHA] կոՃակը։ [ALPHA] կոՃակը հաջորդաբար սեղմելու միջոցով սարքի ստեղնաշար փոխվում է <u>Թվային</u> սիմվոլներ > Հայերեն (մեծատառ) > Հայերեն (փոքրատառ) > Անգլերեն (մեծատառ) > Անգլերեն (մեծատառ) հերթականությամբ։ Հաշվի առեք նաև, որ.
- Հայերեն փոքրատառ "և" տառը ստեղնաշարով մուտքագրելու համար հարկավոր է մուտքագրման <u>Հայերեն (փոքրատառ)</u> ռեժիմում անընդմեջ 6 անգամ սեղմել [9] կոՃակը։
- [0\*] կոՃակը, կախված այն անընդմեջ սեղմելու անգամներց, ստեղնաշարի մուտքագրման տեքստային ռեժիմում ցուցադրում է [միջակայք], [,], [\*] կամ [&] սիմվոլը։
- [..#] կոՃակը, կախված այն անընդմեջ սեղմելու անգամներից, ստեղնաշարի մուտքագրման տեքստային ռեժիմում ցուցադրում է [#], [@], [%], [!], [?] կամ [\$] սիմվոլը։

# Սարքի գործարկում և մուտք ՀԴՄ ծրագիր

ՀՀ Ֆինանսների նախարարության Հարկային պետական ծառայությունում գրանցված և արդեն ակտիվացված նոր սերնդի ՀԴՄ սարքը աշխատեցնելու համար հարկավոր է սեղմել ստեղնաշարի **ՄԿԻՉԲ** < C > կոՃակը (տես Նկար 1-ը ստորն)։

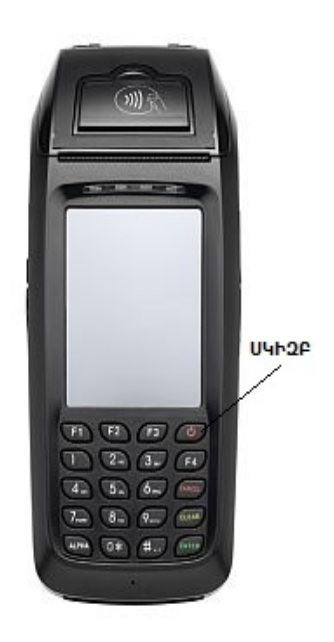

Նկար 1։ ՀԴՄ սարքի գործարկում ՍԿԻԶԲ կոձակի միջոցով

Նոր գործարկված սարքը սարքը ինքնաշխատ կկապվի ՀՀ Հարկային պետական ծառայության տեղեկատվական համակարգի հետ և կկատարի հետևյալ գործողությունների շարքը.

- Ծրագրի նախապատրաստում,
- Կապի ստուգում,
- Տվյալների ամբողջականության ստուգում,
- Համաժամանակեցում,
- ՀԴՄ ծրագրի գործարկում։

Վերը նշված գործողությունների կատարումից հետո ՀԴՄ սարքի էկրանին կցուցադրվեն ՀՀ Հարկային պետական ծառայությունում տվյալ ՀԴՄ սարքի գրանցման տվյալները (ՀՎՀՀ, հարկ վճարողի անվանում, հասցե և գրանցման համար)։ Սարքի Էկրանի ամենավերում՝ մեկ առանձին տողով կցուցադրվի նաև տեղադրված ՀԴՄ ծրագրային միջոցի տարբերակն ու թողարկման օրը (օրինակ՝ ԾՏ՝ 2.4.6, 10-07-14 11:20)։

ՀԴՄ ծրագրի մուտքի արտապատկերը տրված է Նկար 2-ում։

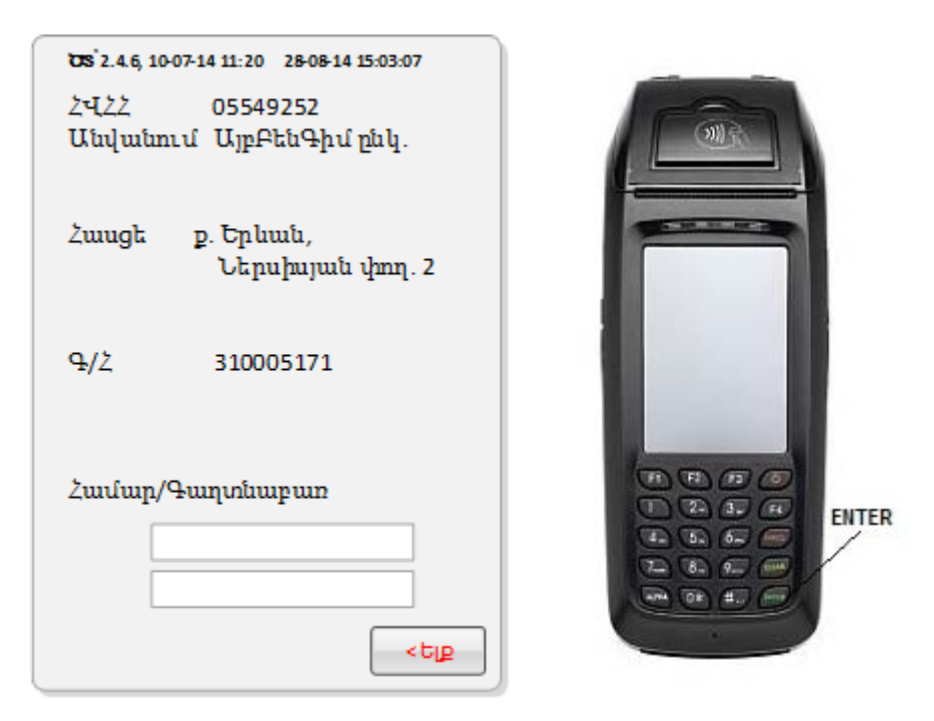

Նկար 2։ ՀԴՄ ծրագրի մուտքի պատուհան

ՀԴՄ տվյալ սարքով աշխատելու համար հարկավոր է ՀԴՄ ծրագրի մուտքի պատուհանում լրացնել տվյալների **Համար/Գաղտնաբառ** դաշտերը և սեղմել սարքի ստեղնաշարի **Մուտք** կոձակը (տես Նկար 2-ը)։ Վավեր և ձիշտ լրացված տվյալների դեպքում կարտոնվի օգտվողի մուտք ՀԴՄ ծրագրային միջոց և սարքի էկրանին կցուցադրվի ծրագրային միջոցի ընտրացանկը։ Ընտրացանկը ցուցադրվում է ըստ տվյալ սարքում օգտվողի Ձեր ունեցած դերի։ Այն կարող է լինել **Գանձապահ (Cashier**), **Աղմինիստրատոր (Administrator)** կամ **Գլխավոր Ադմինիստրատոր (Super Administrator**):

Oգտվողի Գանձապահ (Cashier) դերով ՀԴՄ սարքը գործածելու դեպքում ծրագրի ընտրացանկը թույլ է տալիս <u>տպել ՀԴՄ կտրոն /Պարզ, Ապրանքներ, Հաշվիչ</u>/, իրականացնել <u>Կանխիկի Մուտք, Կանխիկի Ելք</u> և <u>Կտրոնի Վերադարձ</u> գործողությունները, ինչպես նաև կատարել դուրս գրված ՀԴՄ կտրոնի <u>կրկնական</u> <u>տպում</u>։ Այս գործողությունների կատարման կարգը՝ ըստ պահանջվող քայլերի հերթականության, ներկայացված է ուղեցույցի հաջորդ՝ <u>Գանձապահին վերապահված</u> <u>գործառույթներ</u> բաժնում։

ՀԴՄ ծրագրի ընտրացանկի պատուհանի արտապատկերը՝ օգտվողի **Գանձապահ** դերի համար, տրված է Նկար 3-ում։

Oգտվողի **Ադմինիստրատոր** (Administrator) կամ Գլխավոր Ադմինիստրատոր (Super Administrator) դերով ՀԴՄ սարքը գործածելու դեպքում ծրագրի ընտրացանկը թույլ է տալիս գրանցել <u>օգտվողներ</u>, <u>ապրանքներ</u> և <u>բաժիններ</u>, խմբագրել կամ ջնջել արդեն գրանցվածների տվյալները, սահմանել <u>գումարային սահմանափակում</u>, որից ավել արժեքով գործարք չի թույլատրվում իրականացնել, ժամանակավորապես <u>կասեցնել</u> <u>ՀԴՄ սարքի աշխատանքը</u>, <u>օպտիմալիզացնել ՀԴՄ սարքի աշխատանքը</u>, կազմել <u>ՀԴՄ</u> <u>կտրոնի ձևանմու</u> /էջագլուխ, էջատակ/, փոփոխել օգտվողի ծածկագիրը /գաղտնաբառը/, արտածել ու տպել տվյալ ժամանակահատվածում կատարված <u>գործարքների հաշվետվություն</u>, փոփոխել առևտրային ծրագրերի հետ ՀԴՄ տվյալ սարքի <u>ինտեգրման կարգաբերումները</u>։ Այս գործողությունների կատարման կարգը՝ ըստ պահանջվող քայլերի հերթականության, ներկայացված է ուղեցույցի երրորդ՝ <u>ՀԴՄ</u> <u>ծրագրի կառավարում</u> բաժնում։

ՀԴՄ ծրագրի ընտրացանկի պատուհանի արտապատկերը՝ օգտվողի **Ադմինիստրատոր** կամ **Գլխավոր Ադմինիստրատոր** դերի համար, տրված է հաջորդիվ Նկար 4-ում։

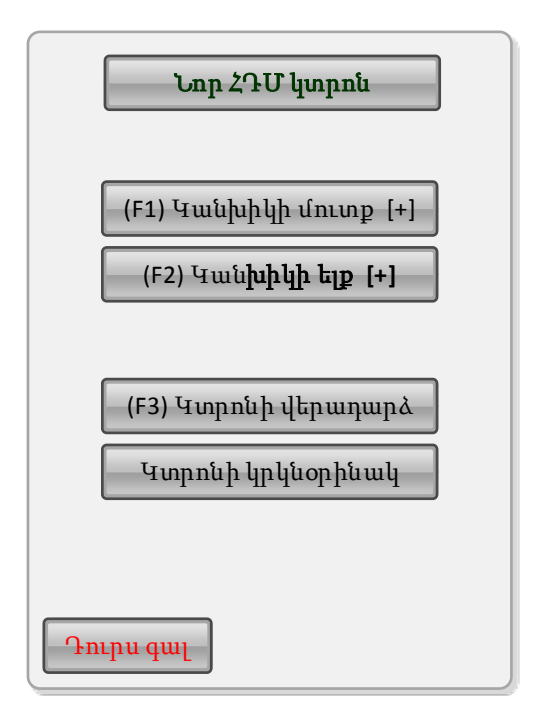

Նկար 3։ ՀԴՄ ծրագրի ընտրացանկ՝ Գանձապահ դերի համար

| (1) Տվյալների կառավարում |
|--------------------------|
| (2) Կտրոնի ձևանմուշ      |
| Գաղտնաբառի փոփխում       |
| (4) Հաշվետվություններ    |
| (5) Արտ. ծր. կառավարում  |
|                          |
|                          |
| Դուրս գալ                |

Նկար 4։ ՀԴՄ ծրագրի ընտրացանկ՝ Ադմինիստրատոր և Գլխավոր Ադմինիստրատոր դերերի համար

## Սարքի անջատում, վերագործարկում և ռեժիմի փոփոխում

Եթե ցանկանում եք արդեն աշխատող սարքը անջատել (**Shut Down**), վերագործարկել (**Reboot**), տեղափոխել ոչ ակտիվ ռեժիմի (**Sleep**) կամ փոխել նրանում տեղադրված մարտկոցը (**Remove Battery**), ապա, անկախ տվյալ պահին աշխատանքային ինչ պատուհան է բացված, 3-ից 4 վայրկյան պահեք ստեղնաշարի **ՍԿԻԶԲ** կոՃակը և սարքի էկրանին կցուցադրվի թվարկված գործողությունների հրահանգների պատուհանը (տես Նկար 5-ը)։

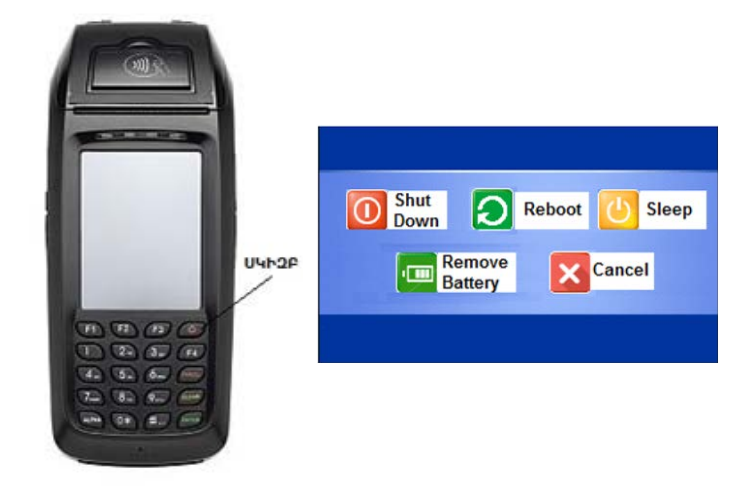

Նկար 5։ ՀԴՄ սարքի անջատման, վերագործարկման և ռեժիմի փոփոխման պատուհան

Այս գործողություններից որևէ մեկը իրագործելու համար սեղմեք համապատասխան հրահանգի կոՃակը (կամ սեղմեք **Չեղարկել** (**Cancel**) կոՃակը, եթե այլևս չեք ցանկանում վերը նշված գործողություններից որևէ մեկը հրահանգել ու պարզապես անհրաժեշտ է փակել ցուցադրվող հրահանգների պատուհանը)։

# Գանձապահին վերապահված գործառույթներ

ՀԴՄ սարքը գործարկելու և **Գանձապահ** (**Cashier**) դերով ծրագիր մուտք գործելու համար Դուք պետք է ՀԴՄ տվյալ սարքի **Կառավարչի** կամ **Գլխավոր Կառավարչի** կողմից արդեն գրանցված լինեք իբրև **Գանձապահ** և ունենաք օգտվողի վավեր Համար ու Ծածկագիր։

ՀԴՄ սարքն աշխատեցնելու և օգտվողի Ձեր տվյալներով ՀԴՄ ծրագիր մուտք գործելու կարգը նկարագրված է այս ուղեցույցի առաջին բաժնում (<u>Սարքի գործարկում և մուտք</u> <u>ՀԴՄ ծրագիր</u>) ։

Օգտվողի **Գանձապահ** (**Cashier**) դերով ՀԴՄ սարքը գործածելու դեպքում կարելի է կատարել հետևյալ գործողությունները.

- <u>Մուտք և ՀԴՄ կտրոնի տպում (Պարզ, Ապրանքներ, Հաշվիչ</u> ՀԴՄ կտրոն)
- <u>Կանխիկի մուտք</u>
- <u>Կանխիկի Ելք</u>
- <u>ՀԴՄ կտրոնի վերադարձ</u>
- <u>ՀԴՄ կտրոնի կրկնօրինակի տպում</u>

Նկար 3-ում (էջ 6) պատկերված է ՀԴՄ ծրագրի ընտրացանկը՝ օգտվողի **Գանձապահ** (**Cashier**) դերով սարքը աշխատեցնելու դեպքում։

Հաջորդիվ ներկայացնում ենք վերը նշված գործողություններից յուրաքանչյուրի կատարման կարգը՝ ըստ քայլերի հաջորդականության։

## Մուտք և Նոր ՀԴՄ կտրոնի տպում պատուհան

ՀԴՄ կտրոն դուրս գրելու (տպելու) համար հարկավոր է **Գանձապահ** դերով մուտք գործել ՀԴՄ ծրագիր և ապա ընտրացանկում սեղմել **Նոր ՀԴՄ կտրոն** հրահանգը (տես Նկար 7-ը ստորև)։

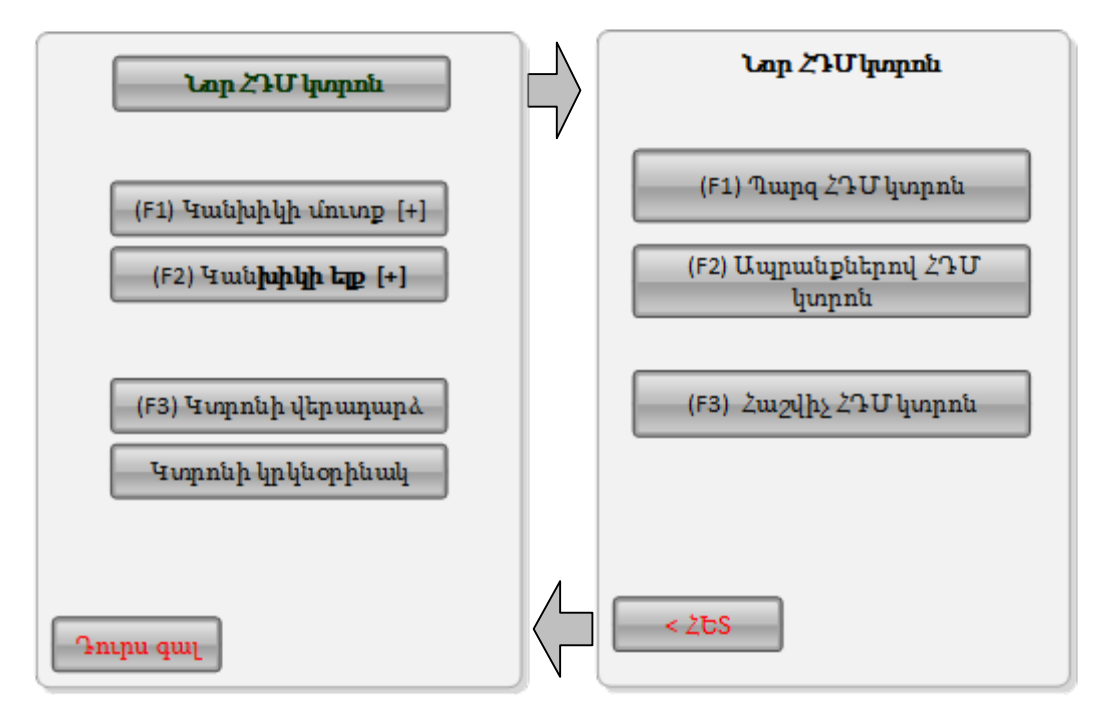

Նկար 6։ Անցում Նոր ՀԴՄ կտրոնի պատուհան

Սարքը նախատեսում է **Պարզ**, **Ապրանքներ** և **Հաշվիչ** տիպի ՀԴՄ կտրոնների դուրս գրման (տպման) հնարավորություն։

## Պարզ ՀԴՄ կտրոնի տպում

Պարզ ՀԴՄ կտրոն դուրս գրելու պատուհանը տրված է Նկար 7-ում։

Այս գործողությունը կատարելու համար.

- 1. Նոր ՀԴՄ կտրոն պատուհանից անցնեք **Պարզ ՀԴՄ կտրոն** պատուհան։
- Տվյալների Գումար դաշտում մուտքագրեք գործարքի (ապրանքի) արժեքը։
   Ծրագիրը ինքնաշխատ կլրացնի տվյալների Առձեռն և Մանրադրամ դաշտերը։
- Ըստ հարկավորության փոփոխեք կամ անփոփոխ թողեք տվյալների Առձեռն դաշտում ինքնաշխատ լրացված արժեք։ Եթե գործարքի գրանցումը սկսեք նախ Առձեռն դաշտը լրացնելով, ապա տվյալների Գումար կմնա չլրացված և դա պետք է մուտքագրեք ինքներդ։
- 4. Տվյալների ցած բացվող ցուցակի օգնությամբ ընտրեք **Բաժինը**, որին ամրագրված է տվյալ ապրանքը։

- 5. Եթե կատարվում է անկանխիկ վճարում նշեք Անկանխիկ դաշտի նշիչը։ Մուտքագրեք Անկանխիկ վճարման ենթակա գումարը։ Եթե մուծումը կատարվում է այլ վճարային տերմինալի միջոցով ապա նշեք նաև Այլ վճարային տերմինալ նշիչը։
- 6. Սեղմեք **Տպել** կոձակը։ Ծրագիրը կգրանցի գործարքը և կտպի ՀԴՄ կտրոն։

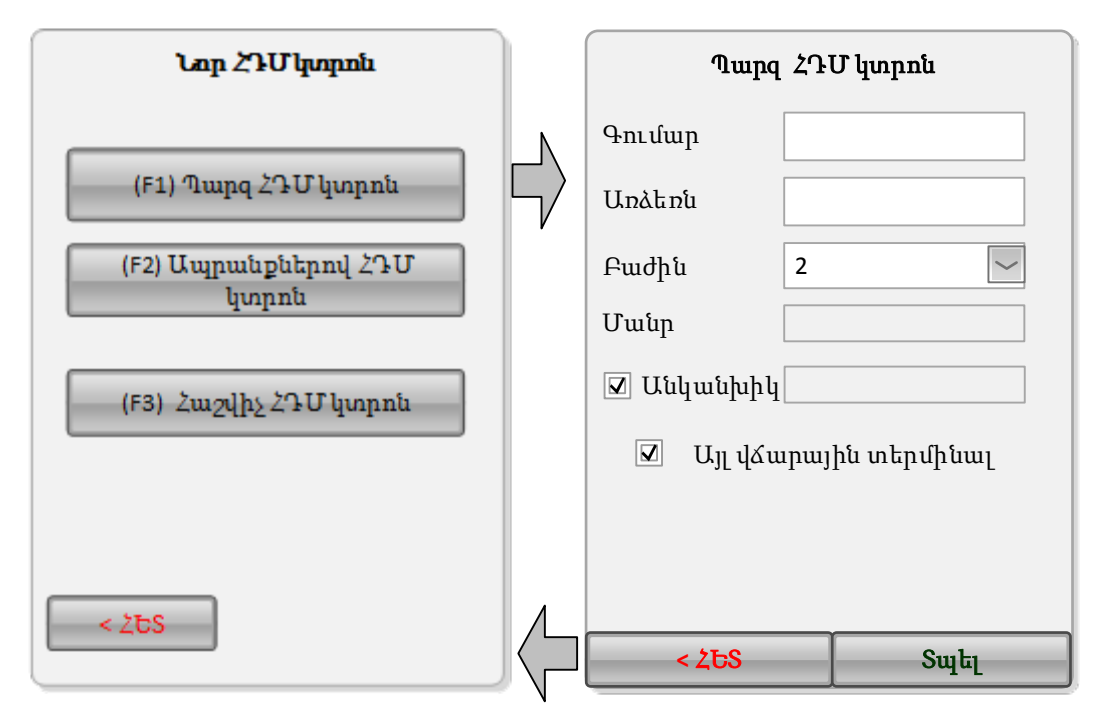

Նկար 7։ Անցում Պարզ ՀԴՄ կտրոնի դուրս գրման պատուհան

## Ապրանքներով ՀԴՄ կտրոնի տպում

Ապրանքներով ՀԴՄ կտրոն դուրսգրելու պատուհանը տրված է Նկար 8-ում։

Այս գործողությունը կատարելու համար.

- 1. **Նոր ՀԴՄ կտրոն** պատուհանից անցնեք **Ապրանքներով ՀԴՄ կտրոն** պատուհան։
- Սեղմեք Ցանկ կոՃակը և Ընտրել ապրանք պատուհանի օգնությամբ ընտրեք վաՃառվելիք ապրանքի անվանումը։ Ընտրված ապրանքի տվյալները ինքնաշխատ կհայտնվեն Ապրանքներով ՀԴՄ կտրոն պատուհանի համապատասխան դաշտերում։
- 3. Նշեք վաձառվելիք ապրանքի **քանակը**։
- 4. Սեղմեք **Ընտրել** հրահանգը, և տվյալ ապրանքի տվյալները ինքնաշխատ կհայտնվեն գնվելիք ապրանքների ցուցակում։
- 5. Կրկնեք 2-ից 4 քայլերը տվյալ գործարքով իրացվող մյուս ապրանքների համար։
- Սեղմեք ԱՌԱՋ > կոձակը։ Ծրագիրը անցում կկատարի վձարման տվյալների մուտքագրման պատուհան ինքնաշխատ լրացնելով Գումար դաշտը (խմբագրելի չէ) և Առձեռն դաշտը

- 7. Եթե կատարվում է անկանխիկ վճարում նշեք Անկանխիկ դաշտի նշիչը։ Մուտքագրեք Անկանխիկ վճարման ենթակա գումարը։ Եթե մուծումը կատարվում է այլ վճարային տերմինալի միջոցով ապա նշեք նաև Այլ վճարային տերմինալ նշիչը։ Ծրագիրը ինքնաշխատ կհաշվարկի և կլրացնի համապատասխան դաշտերը։
- 8. Համապատասխան գործողություններն ավարտելուց հետո սեղմեք **Տպել** կոՃակը։ Ծրագիրը կգրանցի գործարքը և կտպի **Ապրանքներով ՀԴՄ կտրոն**։

| Նոր ՀԴՄկտրոն                                |    | Ապրանքներով ՀԴՄ կտրոն                                  | Ապրանքներ։                         | ով ՀԴՄ կտրոն        |
|---------------------------------------------|----|--------------------------------------------------------|------------------------------------|---------------------|
| (F1) Պարզ ՀԴՄ կտրոն<br>(F2) Ապրանքներով ՀԴՄ |    | Ապրոսնք <mark>Յահկ</mark><br>Գին <b>Հիշել</b><br>Քանակ | Ապրոսնք Գին x քա<br>Բաժակ 2500 x 2 | <b>Lun.</b><br>5000 |
| կտրոն<br>(F3) Հաշվիչ ՀԴՄ կտրոն              | 5/ | Unganing Opinx guinnių Ciny                            | Գումար<br>Աոձեոն                   | 5000<br>3000        |
|                                             |    | Ընդսոնենը<br>Ընտրել                                    | Մանր<br>☑ Անկանխիկ<br>☑ Ասվճար     | 0.00<br>2000        |
| < 255                                       | 6  | <25 UNU2>                                              | <258                               | Տպել                |

Նկար 8։ Անցում Ապրանքներով ՀԴՄ կտրոնի դուրսգրման պատուհան

## Հաշվիչ ՀԴՄ կտրոնի տպում

Հաշվիչ ՀԴՄ կտրոն դուրսգրելու պատուհանը տրված է Նկար 9-ում։

Այս գործողությունը կատարելու համար.

- 1. Նոր ՀԴՄ կտրոն պատուհանից անցեք Հաշվիչ ՀԴՄ կտրոն պատուհան։
- 2. Տվյալների Գին դաշտում մուտքագրեք իրացվող ապրանքի գինը։
- 3. Տվյալների **Քանակ** դաշտում մուտքագրեք իրացվող ապրանքի քանակը։
- 4. Տվյալների ցած բացվող ցուցակի օգնությամբ ընտրեք **Բաժինը**, որին ամրագրված է տվյալ ապրանքը։
- 5. Մեղմեք **Ընտրել** հրահանգը, և տվյալ տվյալները ինքնաշխատ կհայտնվեն գնվելիք ապրանքների ցուցակում։
- 6. Կրկնեք 2-ից 4 քայլերը տվյալ գործարքով իրացվող մյուս ապրանքների համար։
- Վերընթերցեք լրացված տվյալներ՝ հավաստիանալու համար, որ դրանք Ճիշտ են ու ամբողջական։ Եթե լրացված ցուցակի վերջին տողում կա կրկնություն կամ անՃշտություն՝ ապա հեռացրեք այդ տողը **Չեղարկել վերջին գործարքը (F1)** հրահանգի օգնությամբ։

- Սեղմեք ԱՌԱՋ > կոձակը։ Ծրագիրը անցում կկատարի վձարման տվյալների մուտքագրման պատուհան ինքնաշխատ լրացնելով Գումար դաշտը (խմբագրելի չէ) և Աոձեոն դաշտը
- 9. Եթե կատարվում է անկանխիկ վձարում նշեք Անկանխիկ դաշտի նշիչը։ Մուտքագրեք Անկանխիկ վձարման ենթակա գումարը։ Եթե մուծումը կատարվում է այլ վձարային տերմինալի միջոցով ապա նշեք նաև Այլ վձարային տերմինալ նշիչը։ Ծրագիրը ինքնաշխատ կհաշվարկի և կլրացնի համապատասխան դաշտերը։
- 10. Համապատասխան գործողություններն ավարտելուց հետո սեղմեք **Տպել** կոձակը։ Ծրագիրը կգրանցի գործարքը և կտպի **Հաշվիչ ՀԴՄ կտրոն**։

| Նոր ՀԴՄկտրոն                  |    | Հաշվիչ ՀԴՄ կտրոն      | Հաշվիչ ՀԴՄ կտրոն                                   |
|-------------------------------|----|-----------------------|----------------------------------------------------|
| (F1) Պարզ ՀԴՄ կտրոն           |    | Գին Քանակ Բաժին 2     | Գումար 5000                                        |
| (F2) Ապրանքներով ՀԴՄ<br>կտրոն | N  | 9phx path. Canj. Stop | Առձեոն <u>3000</u><br>Մանր <b>0.00</b>             |
| (F3) Հաշվիչ ՀԴՄ կտրոն         | 5> | Ավելացնել             | ⊠ Աղլ վՃարային տերմինալ<br>☑ Այլ վՃարային տերմինալ |
| < 255                         | 6  | < 255 UNU8>           | < <u>ՀԵՏ</u> Տպել                                  |

Նկար 9։ Անցում Հաշվիչ ՀԴՄ կտրոնի դուրսգրման պատուհան

## Կանխիկի մուտք

ՀԴՄ սարքի միջոցով կանխիկ գումարի մուտք գրանցելու համար հարկավոր է Գանձապահ դերով մուտք գործել ՀԴՄ ծրագիր և ապա ընտրացանկում սեղմել (F1) Կանխիկի մուտք [+] հրահանգը (տես Նկար 10-ը ստորև)։

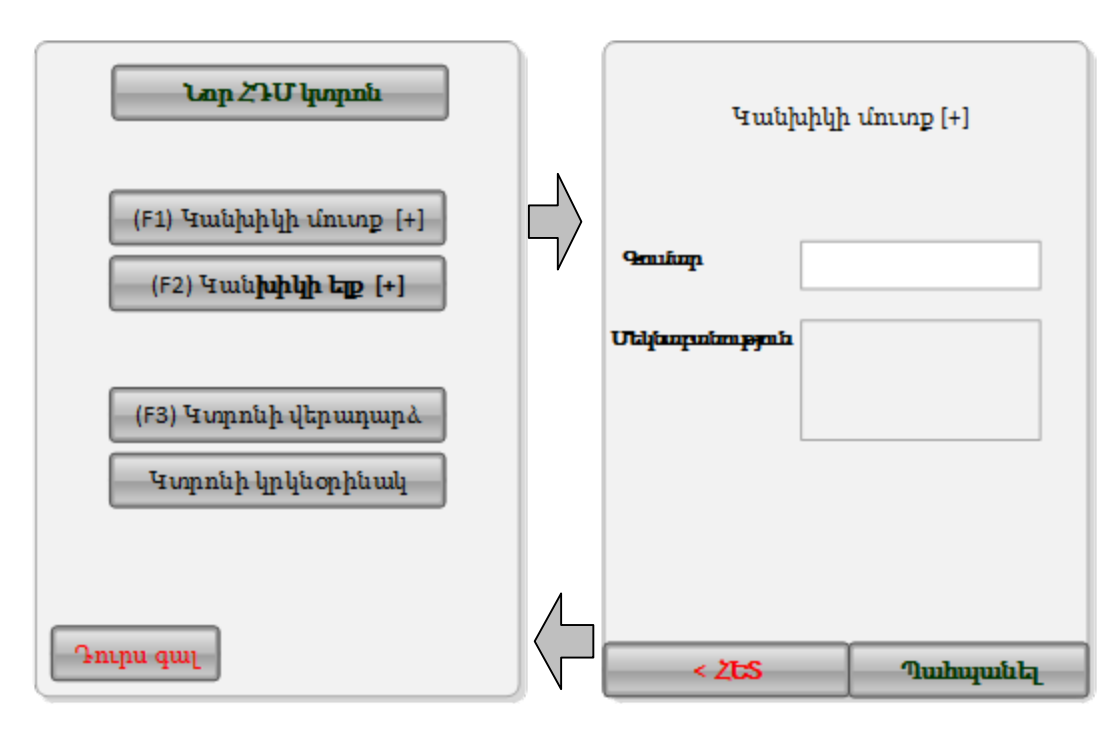

Նկար 10։ Անցում Կանխիկ գումարի մուտքի գրանցման պատուհան

Կանխիկ գումարի մուտք գրանցելիս պետք է մուտքագրել **Գումար** դաշտի տվյալը և սեղմել **Պահպանել** կոՃակը։ Տվյալների **Մեկնաբանություն** դաշտը լրացվում է ըստ հարկավորության։

## Կանխիկի ելք

ՀԴՄ սարքի միջոցով կանխիկ գումարի ելք գրանցելու համար հարկավոր է **Գանձապահ** դերով մուտք գործել ՀԴՄ ծրագիր և ապա ընտրացանկում սեղմել **(F2) Կանխիկի ելք** [-] հրահանգը (տես Նկար 11-ը ստորև)։

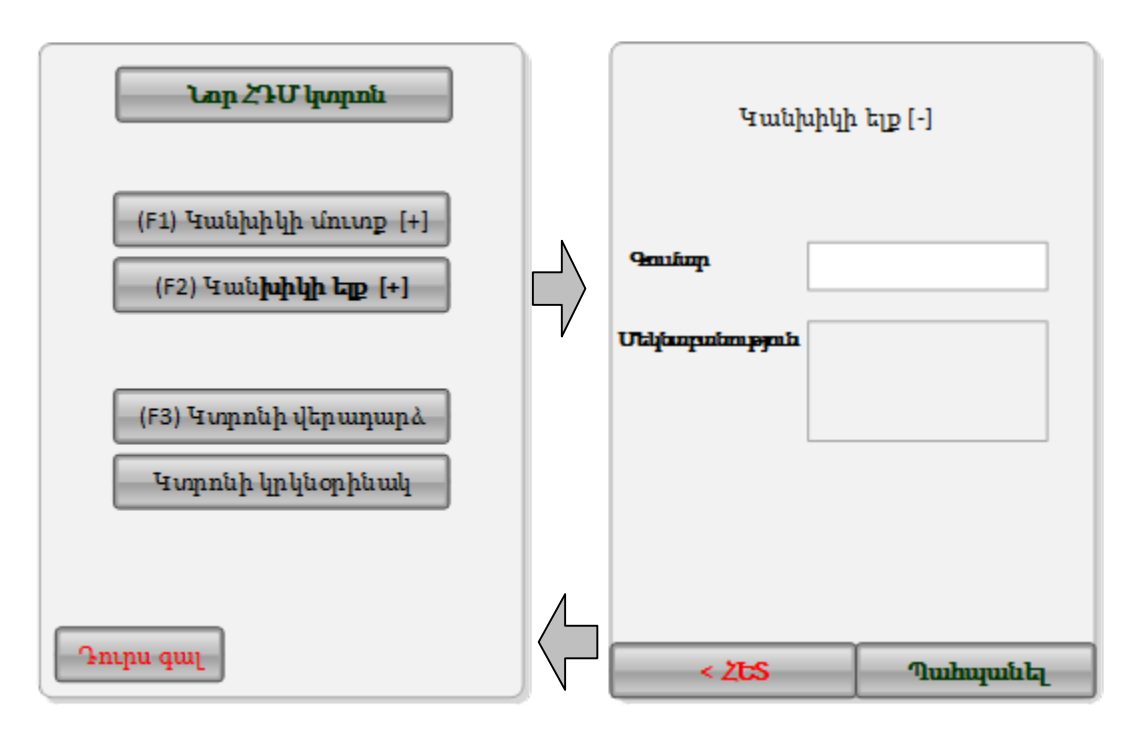

Նկար 11։ Անցում Կանխիկ գումարի ելքի գրանցման պատուհան

Կանխիկ գումարի մուտք գրանցելիս պետք է մուտքագրել **Գումար** դաշտի տվյալը և սեղմել **Պահպանել** կոՃակը։ Տվյալների **Մեկնաբանություն** դաշտը լրացվում է ըստ հարկավորության։

## ՀԴՄ կտրոնի վերադարձ

ՀԴՄ սարքի միջոցով ՀԴՄ կտրոնի վերադարձ գրանցելու համար հարկավոր է Գանձապահ դերով մուտք գործել ՀԴՄ ծրագիր և ապա ընտրացանկում սեղմել (F3) Վերադարձ հրահանգը (տես Նկար 7-ը ստորև)։

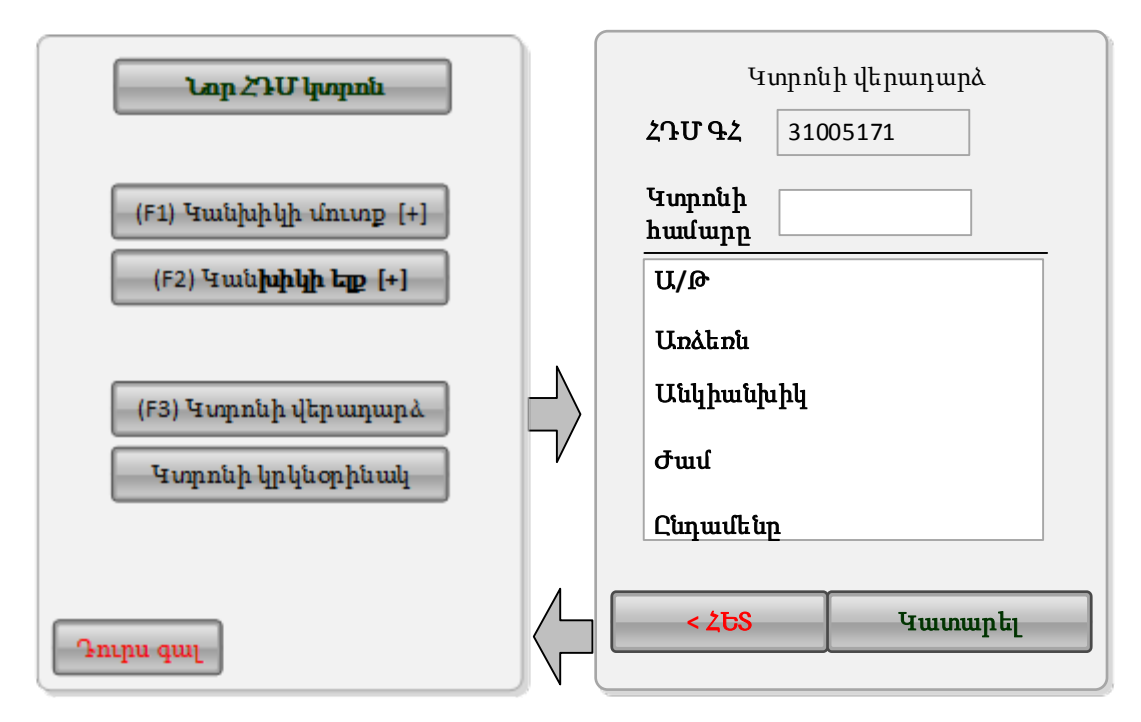

Նկար 12։ անցում ՀԴՄ Կտրոնի վերադարձի գրանցման պատուհան

Կանխիկ գումարի վերադարձը գրանցելու համար հարկավոր է մուտքագրել Կտրոնի համար տվյալը, և, եթե այդ համարի կտրոն իրոք դուրս է գրվել, ապա ծրագիրը դրա դուրս գրման օրը-ամիսը-տարին, գործարքի տեսակը (Առձեռն, Անկանխիկ), ժամը և գործարքի արժեքը ինքնաշխատ կցուցադրվեն սարքի էկրանին։

Կտրոնի վերադարձի գործողությունը հրագանգելու համար սեղմեք **Կատարել** կոՃակը։ Եթե այլնս չեք ցանկանում գործողությունըտ կատարել ու անհրաժեշտ է վերադառնալ ծրագրի ընտրացանկ՝ պարզապես սեղմեք < **ՀԵՏ**։

## ՀԴՄ կտրոնի կրկնօրինակի տպում

ՀԴՄ սարքի միջոցով ՀԴՄ դուրս գրված կտրոնի կրկնական տպում կատարելու համար հարկավոր է **Գանձապահ** դերով մուտք գործել ՀԴՄ ծրագիր և ապա ընտրացանկում սեղմել **Կտրոնի կրկնօրինակ** հրահանգը (տես Նկար 13-ը ստորև)։

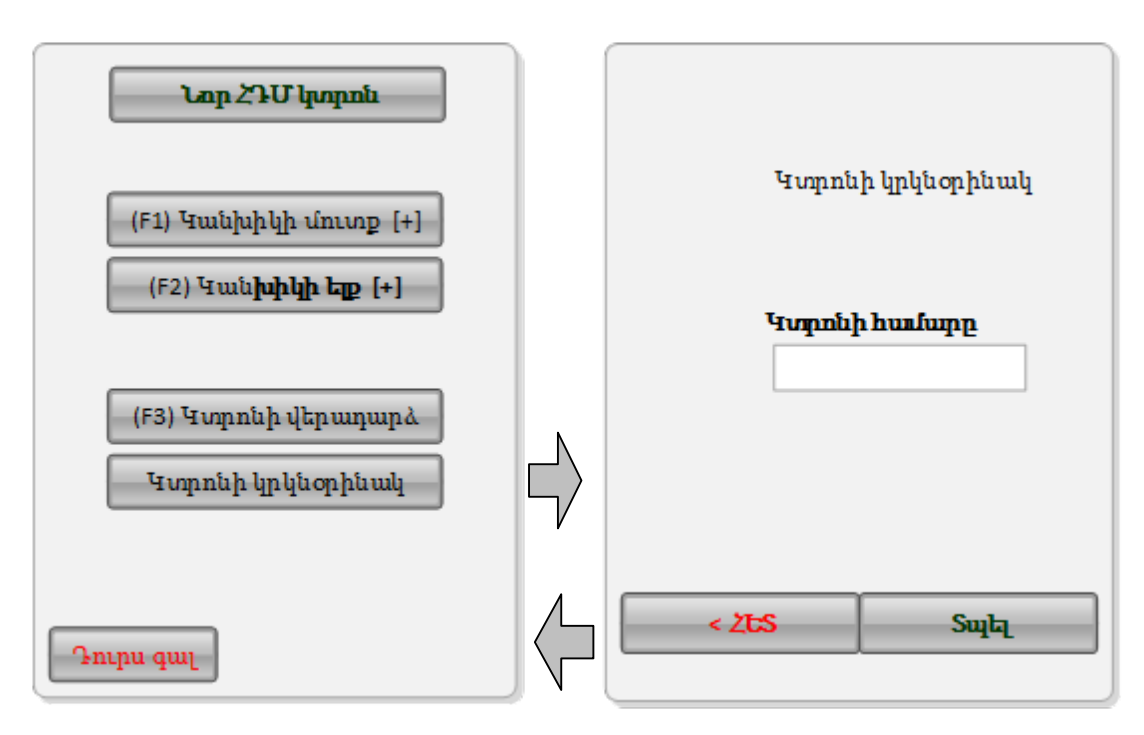

Նկար 13։ ՀԴՄ դուրս գրված կտրոնի կրկնօրինակի տպում կատարելու պատուհան

# Սարքի կարգավորում և կառավարում

ՀԴՄ սարքն աշխատեցնելու և օգտվողի Ձեր տվյալներով ՀԴՄ ծրագիր մուտք գործելու կարգը նկարագրված է այս ուղեցույցի առաջին բաժնում (<u>Սարքի գործարկում և մուտք</u> <u>ՀԴՄ ծրագիր</u>) ։

ՀԴՄ սարքի կարգավորումները փոփոխելու և նրանում գրանցված տվյալների ընթացիկ կառավարումը իրականացնելու համար հարկավոր է ՀԴՄ տվյալ սարքում Դուք արդեն գրանցված լինել իբրև **Կառավարիչ (Administrator)** կամ **Գլխավոր Կառավարիչ (Master Administrator)** և ունենալ օգտվողի վավեր Համար ու Ծածկագիր։

**Գլխավոր Կառավարիչ** դերով մեկ օգտվող ի սկզբանե գրանցված է լինում ՀԴՄ տվյալ սարքում։ Այս օգտվողը իր դերով եզակի է՝ չխմբագրվող, և նախատեսում է միայն գաղտնաբառի փոփոխման (վերաթարմացման) հնարավորություն։

Նոր օգտվողների գրանցումը ու արդեն գրանցված օգտվողների տվյալների փոփոխումը կատարվում է տվյալ ՀԴՄ սարքի Գլխավոր Ադմինիստրատորի և Ադմինիստրատորի դեր ունեցող օգտվողների կողմից։

Օգտվողի **Ադմինիստրատոր** կամ **Գլխավոր Ադմինիստրատոր** դերով ՀԴՄ սարքը գործածելու կարելի է կատարել հետևյալ գործողությունները.

- <u>Տվյալների կառավարում (Բաժիններ, Օգտվողներ, Ապրանքներ, Գումարային</u> սահմանափակում, ՀԴՄ կասեցում, Սարքի աշխատանքի օպտիմիզացիա)
- ՀԴՄ կտրոնի ձևանմուշի կազմում և փոփոխում
- <u>Գաղտնաբառի (ծածկագրի) փոփոխում</u>
- <u>Կատարված գործարքների հաշվետվությունների տպում</u>
- <u>Առևտրական ծրագրերի հետ ինտեգրման կարգավորումներ</u>

Նկար 3-ում (էջ 6) պատկերված է ՀԴՄ ծրագրի ընտրացանկը՝ օգտվողի Ադմինիստրատոր կամ Գլխավոր Ադմինիստրատոր դերով սարքը աշխատեցնելու դեպքում։

Այս ուղեցույցի հաջորդ էջերում բացատրվում է վերը նշված գործողություններից յուրաքանչյուրի կատարման կարգը՝ ըստ քայլերի հաջորդականության։

# Տվյալների կառավարում

ՀԴՄ սարքում գրանցված տվյալների (Բաժիններ, Օգտվողներ, Ապրանքներ, Գումարի սահմանափակում և այլն) ընթացիկ կառավարումը իրականացնելու համար հարկավոր է **Ադմինիստրատոր** կամ **Գլխավոր Ադմինիստրատոր** դերով մուտք գործել ՀԴՄ ծրագիր և ապա ընտրացանկում սեղմել **(1) Կառավարում** հրահանգը (տես Նկար 14-ը ստորև)։

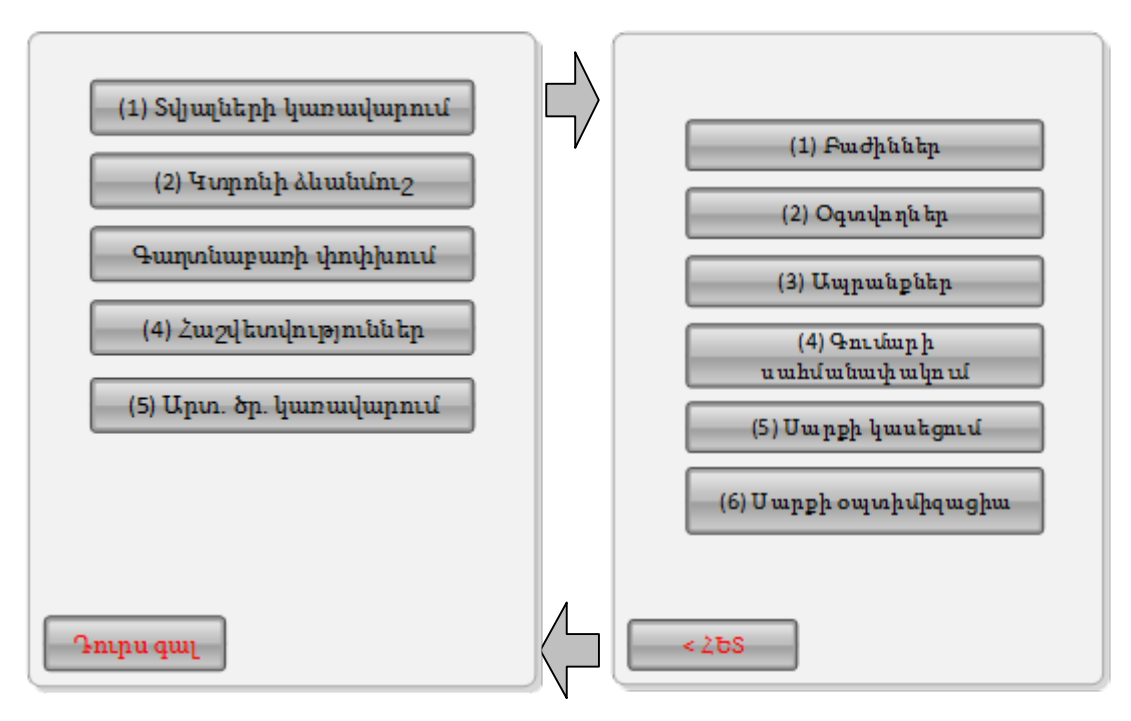

Նկար 14։ Անցում Տվյալների կառավարում պատուհան

ՀԴՄ ծրագրի Կառավարում պատուհանը նախատեսում է հետևյալ գործողությունների կատարման հնարավորություն.

- <u>Բաժիններ</u>. Տվյալների բաժինների գրանցում և արդեն գրանցված բաժինների անունների ու կարգավիճակների փոփոխում
- <u>Օգտվողներ</u>. ՀԴՄ տվյալ սարքի օգտվողների գրանցում և գրանցված օգտվողների տվյալների փոփոխում
- <u>Ապրանքներ</u>. Ըստ բաժինների ապրանքների գրանցում (տվյալների ներբեռնում) և գրանցված տվյալներնի փոփոխում
- <u>Գումարի սահմանափակում</u>. Գործարքի գրանցման առավելագույն գումարի սահմանում
- <u>Սարքի կասեցում</u>. ՀԴՄ սարքի աշխատանքի կասեցում և վերսկսում
- <u>Սարքի Օպտիմիզացիա</u>. ՀԴՄ սարքում տեղադրված ծրագրի աշխատանքի օպտիմիզացիա

#### Բաժիններ

ՀԴՄ ծրագրի **Կառավարում > Բաժիններ** պատուհանը նախատեսում է ՀԴՄ տվյալ սարքում բաժինների գրանցման (ստեղծման) և արդեն գրանցված բաժինների անունների ու կարգավիձակների փոփոխման հնարավորություն։

Այս պատուհան մուտք գործելու համար հարկավոր է ՀԴՄ ծրագրի ընտրացանկից անցնել Տվյալների կառավարում պատուհան և ապա սեղմել **(1) Բաժիններ** հրահանգը (տես Նկար 7-ը)։

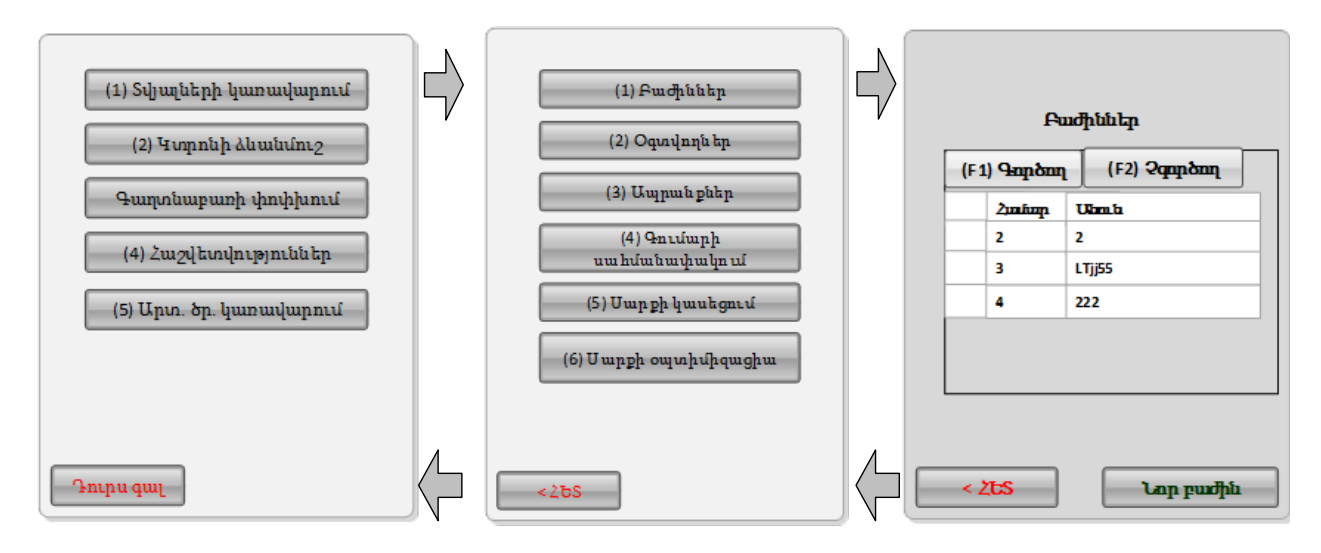

#### Նկար 15։ Անցում Բաժիններ պատուհան և վերադարձ ծրագրի ընտրացանկ

Տվյալների բաժին գրանցելը կատարվում է Նոր բաժին պատուհանի միջոցով (տես Նկար 16-ը հաջորդիվ)։

| Բա<br>(F1) Գոդւծող   | տիններ<br>(F2) Չգործող              | Նոր բաժին<br>Համար 0005                         |
|----------------------|-------------------------------------|-------------------------------------------------|
| 2mimp<br>2<br>3<br>4 | Ukrauka<br>2<br>LTjj55<br>222       | Ահասի<br>ԱԱՀ-ով հարկվող<br>✓ Գործող             |
| < 25S                | <b>Նոր բաժին</b><br>Նկար 16։ Անցում | <mark>&lt; ՀԵՏ Պահպանել</mark><br>ւժին պատուհան |

ՀԴՄ սարքում տվյալների բաժին գրանցելու համար.

- 1. Սեղմեք Բաժիններ պատուհանի **Նոր բաժին** հրահանգը և անցեք Նոր բաժին պատուհան։
- 2. Տվյալների **Անուն** դաշտում մուտքագրեք ստեղծվելիք բաժնի անվանումը։
- Տվյալների ցած բացվող ցուցակի օգնությամբ ընտրեք ստեղծվելիք բաժնի տեսակը (ԱԱՀ-ով հարկվող, ԱԱՀ-ով չհարկվող, Շրջանառության հարկ, Արտոնագրված վճար, Հաստատագրված վճար)։
- 4. Որոշեք ստեղծվելիք բաժնի կարգավիձակը ((Գործող կամ Չգործող)։
- Հրացված տվյալներով բաժին գրանցելու համար սեղմեք Պահպանել հրահանգը։ Ծրագիրը կկատարի պահանջվող գործողությունը և գրանցված բաժինը կցուցադրի Բաժիններ աղյուսակում։ Եթե այլևս չեք ցանկանում շարունակել տվյալների բաժին գրանցելու գործողությունը՝ պարզապես սեղմեք < ՀԵՏ։</li>

Տվյալների գրանցված բաժնի խմբագրումը կատարվում է Խմբագրել բաժինը պատուհանի միջոցով (տես Նկար 1-ը հաջորդիվ)։

| £                       | ոժիններ                                            |                         | Խմբագրելբաժինը                    |
|-------------------------|----------------------------------------------------|-------------------------|-----------------------------------|
| (F1) Գործող             | (F2) Չգործող                                       |                         | Հ <b>սոքար</b> 0004               |
| <u>2</u><br>2<br>3<br>4 | Ulam la           2           LTjj55           222 | (1) Խմբագրել<br>(2) ՀԵՏ | Անուհ<br>հաստատգ վ≾ար<br>✓ Գործող |
| < 2ts                   | Նոր բաժին                                          |                         | <mark>&lt; ՀեՏ</mark> Պահպանել    |

Նկար 17։ Անցում Խմբագրել բաժինը պատուհան

Տվյալների գրանցված բաժնի անունը կամ կարգավիձակը փոփոխելու համար.

- 1. Բաժիններ պատուհանի աղյուսակում սեղմեք տվյալ բաժնի տողը, և ապա սեղմեք սարքի էկրանին հայտնված **(1) Խմբագրել** հրահանգը։
- 2. Խմբագրել բաժինը պատուհանում, ըստ հարկավորության, փոփոխեք գրանցված բաժնի անունը և ընթացիկ կարգավիձակը (Գործող կամ Չգործող)։
- Գրանցված բաժնի անվան ու կարգավիՃակի փոփոխումները պահպանելու համար սեղմեք Պահպանել հրահանգը։ Ծրագիրը կկատարի պահանջվող գործողությունը և գրանցված նոր բաժինը կցուցադրվի Բաժիններ պատուհանի աղյուսակում։ Եթե այլևս չեք ցանկանում շարունակել տվյալների բաժին գրանցելու գործողությունը՝ պարզապես սեղմեք < 2ԵՏ։</li>

#### Օգտվողներ

ՀԴՄ ծրագրի **Տվյալների կառավարում > Օգտվողներ** պատուհանը նախատեսում է ՀԴՄ տվյալ սարքում Ադմինիստրատոր կամ Գանձապահ դերով օգտվողների գրանցման (ստեղծման) և արդեն գրանցված օգտվողների տվյալների խմբագրման հնարավորություն։ Գանձապահ դերով գրանցված օգտվողների համար ՀԴՄ ծրագիրը նախատեսում է նաև բաժինների վերագրման հնարավորություն։

Այս պատուհան մուտք գործելու համար հարկավոր է ՀԴՄ ծրագրի ընտրացանկից անցնել **Տվյալների կառավարում** պատուհան և ապա ապա սեղմել (**2) Օգտվողներ** հրահանգը (տես Նկար 18-ը)։

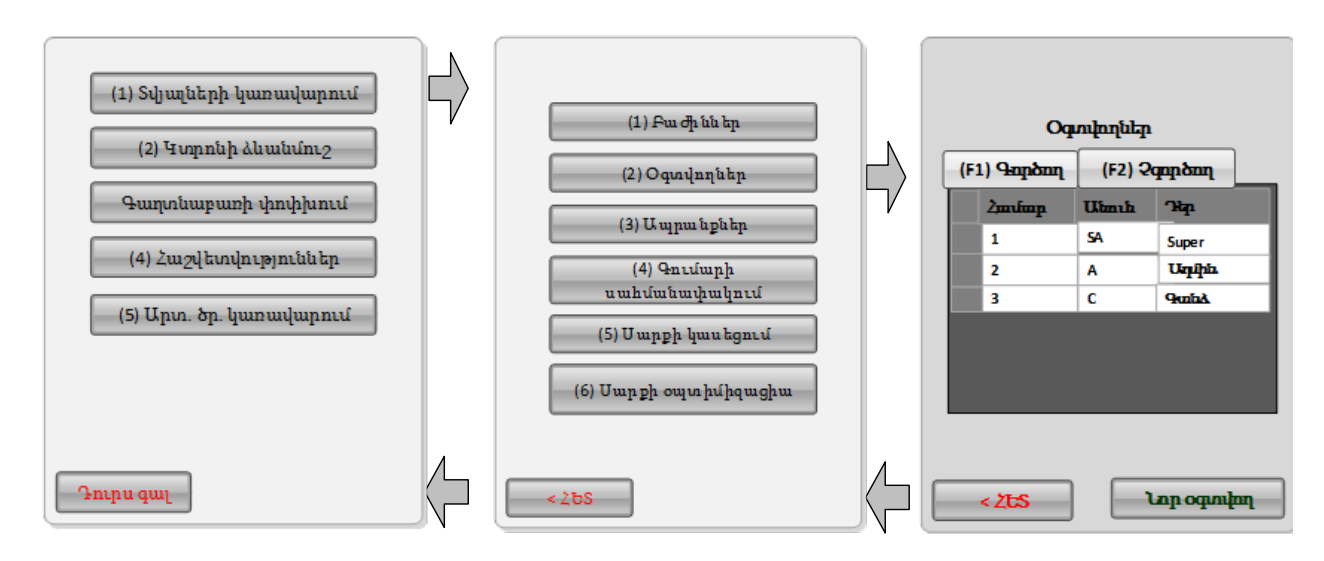

#### Նկար 18։ Անցում Օգտվողներ պատուհան և վերադարձ ծրագրի ընտրացանկ

ՀԴՄ սարքի օգտվողի գրանցումը կատարվում է **Նոր օգտվող** պատուհանի միջոցով (տես Նկար 19-ը)։

| Օգ<br>(F1) Գործող | տվողներ<br>(F2) Չ | գործող     |   | Նոր օգտ<br>Համար | <b>นุโก.บุ</b><br>0005 |
|-------------------|-------------------|------------|---|------------------|------------------------|
| Համար             | Անուհ             | Դեր        |   | Դեր              | <u>~</u>               |
| 1                 | SA                | Super      |   | Անուն            |                        |
| 2                 | A                 | Ագովինո    |   | <b>V</b> (       | Դործող                 |
| 3                 | с                 | Գահծ       |   |                  |                        |
|                   |                   |            |   | Գաղտնաբառ        |                        |
|                   |                   |            |   | Հաստատել         |                        |
|                   |                   |            |   |                  |                        |
|                   |                   |            |   |                  |                        |
|                   | _                 |            |   |                  |                        |
| < 26S             |                   | who during | 5 | < 2ts            | Պահպանել               |

Նկար 19։ Անցում Նոր օգտվող պատուհան

ՀԴՄ տվյալ սարքում օգտվող գրանցելու համար.

- 1. Սեղմեք Օգտվողներ պատուհանի **Նոր օգտվող** հրահանգը և անցեք **Նոր օգտվող** պատուհան։
- 2. Տվյալների Անուն դաշտում մուտքագրեք գրանցվելիք օգտվողի անունը։
- 3. Տվյալների ցած բացվող ցուցակի օգնությամբ ընտրեք գրանցվելիք օգտվողի **դերը** (Ադմինիստրատոր կամ Գանձապահ)։
- 4. Որոշեք գրանցվելիք օգտվողի **կարգավիձակը** ((Գործող կամ Չգործող)։
- 6. Որոշեք գրանցվելիք օգտվողի համար գաղտնաբառ և նույնությամբ մուտքագրեք այն տվյալների **Գաղտնաբառ** և **Հաստատել** դաշտերում։
- 7. Լրացված տվյալներով օգտվող գրանցելու համար սեղմեք Պահպանել հրահանգը։ Ծրագիրը կկատարի պահանջվող գործողությունը և գրանցված նոր օգտվողը կցուցադրվի Օգտվողներ պատուհանի աղյուսակում։ Եթե այլևս չեք ցանկանում շարունակել օգտվողի գրանցման գործողությունը՝ պարզապես սեղմեք < ՀԵՏ։</p>

ՀԴՄ սարքում գրանցված օգտվողի տվյալների խմբագրումը կատարվում է **Օգտվողի** տվյալներ պատուհանի միջոցով (տես Նկար 20-ը)։

| Օգ<br>(F1) Գործող | տվողներ<br>(F2) Չ | u<br>kanu ang |      | (1) Խմբագրել | Օգտվու<br>Հառնոր      | լի տվյալներ<br>0005 |
|-------------------|-------------------|---------------|------|--------------|-----------------------|---------------------|
| Հումար            | Անուհ             | Դեր           |      |              | .րշի                  | Գանձապահ            |
| 1                 | SA                | Super         | 11.8 | (2) Վերագրել | Անուն                 | 2                   |
| 2                 | A                 | Ադոֆե         |      | (3) Չեղարկել | V                     | Գործող              |
| 3                 | C                 | Quità.        | ľ    |              | Գաղտնաբառ<br>Հաստատել | ****                |
| < 2 <b>t</b> .S   |                   | Լոր օգտվող    |      |              | < 255                 | Պահապնել            |

#### Նկար 20։ Անցում Օգտվողի տվյալներ պատուհան

Գրանցված օգտվողի տվյալները փոփոխելու համար.

- Օգտվողներ պատուհանի աղյուսակում սեղմեք տվյալ օգտվողի տողը, և ապա սեղմեք սարքի էկրանին հայտնված (1) Խմբագրել հրահանգը։
- Oգտվողի տվյալներ պատուհանում, ըստ հարկավորության, փոփոխեք գրանցված օգտվողի անունը, դերը (Ադմինիստրատոր կամ Գանձապահ), ընթացիկ կարգավիճակը (Գործող կամ Չգործող), գաղտնաբառը։
- 3. Գրանցված օգտվողի տվյալներում կատարված փոփոխումները պահպանելու համար սեղմեք **Պահպանել** հրահանգը։ Ծրագիրը կկատարի պահանջվող

գործողությունը և սարքի էկրանին նորից կցուցադրվի Օգտվողներ պատուհանը։ Եթե այլևս չեք ցանկանում շարունակել օգտվողի տվյալների փոփոխման գործողությունը՝ պարզապես սեղմեք < **ՀԵՏ**։

ՀԴՄ սարքում գրանցված Գանձապահ դերով օգտվողին բաժիններ վերագրելը կատարվում է **Բաժիններ** պատուհանի միջոցով (տես Նկար 21-ը հաջորդիվ)։

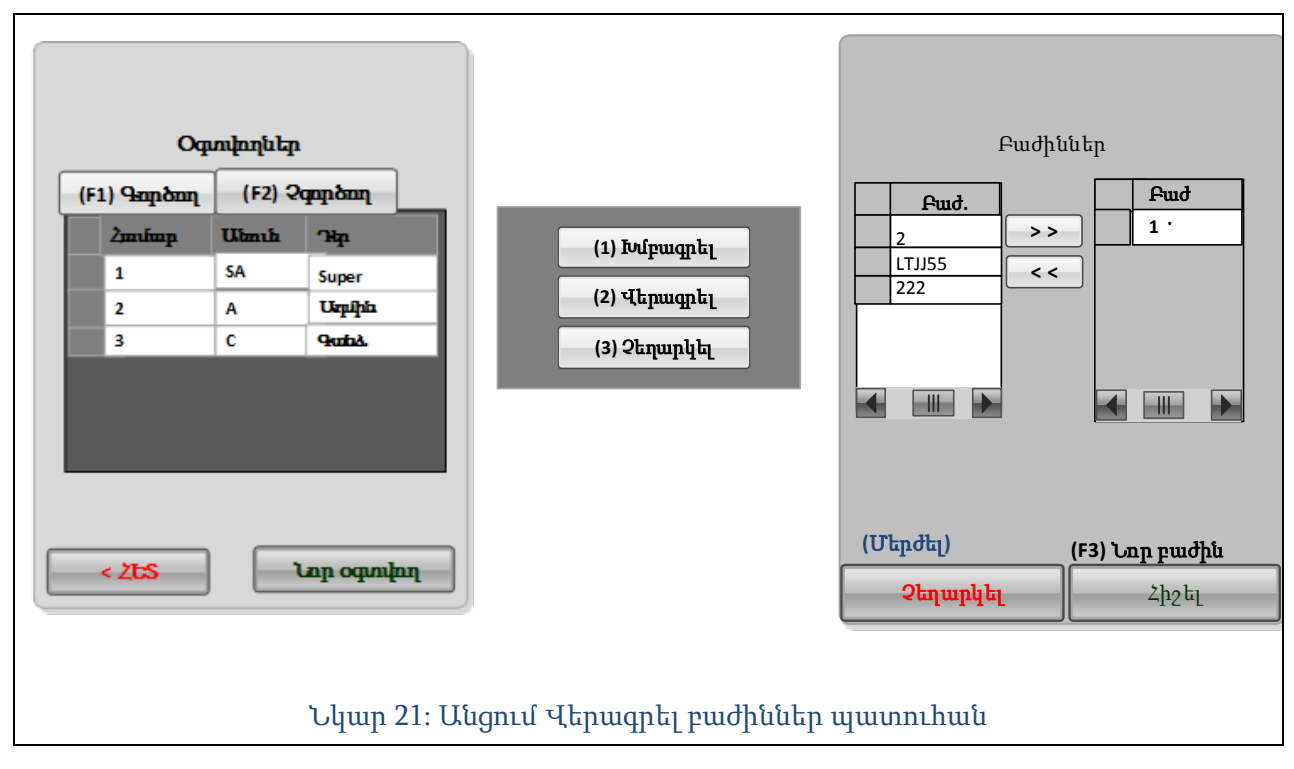

Գանձապահ դերով օգտվողին բաժինների վերագրումներ կատարելու համար.

- Օգտվողներ պատուհանի աղյուսակում սեղմեք տվյալ օգտվողի տողը, և ապա սեղմեք սարքի էկրանին հայտնված (2) Վերագրել հրահանգը։
- 3. Գանձապահ օգտվողի վերագրումներում կատարված փոփոխումները պահպանելու համար սեղմեք **Պահպանել** հրահանգը։ Ծրագիրը կկատարի պահանջվող գործողությունը և սարքի էկրանին նորից կցուցադրվի Օգտվողներ պատուհանը։ Եթե այլևս չեք ցանկանում շարունակել գանձապահ օգտվողի վերագրումների փոփոխման գործողությունը՝ պարզապես սեղմեք < **ՀԵՏ**։

#### Ապրանքներ

ՀԴՄ ծրագրի **Տվյալների կառավարում > Ապրանքներ** պատուհանը նախատեսում է ՀԴՄ տվյալ սարքում ապրանքների տվյալների գրանցման, խմբագրման և ապրանքատեսակների ցանկերի ներմուծման հնարավորություն։

Այս պատուհան մուտք գործելու համար հարկավոր է ՀԴՄ ծրագրի ընտրացանկից անցնել **Տվյալների կառավարում** պատուհան և ապա սեղմել (**3) Ապրանքներ** հրահանգը (տես Նկար 22-ը)։

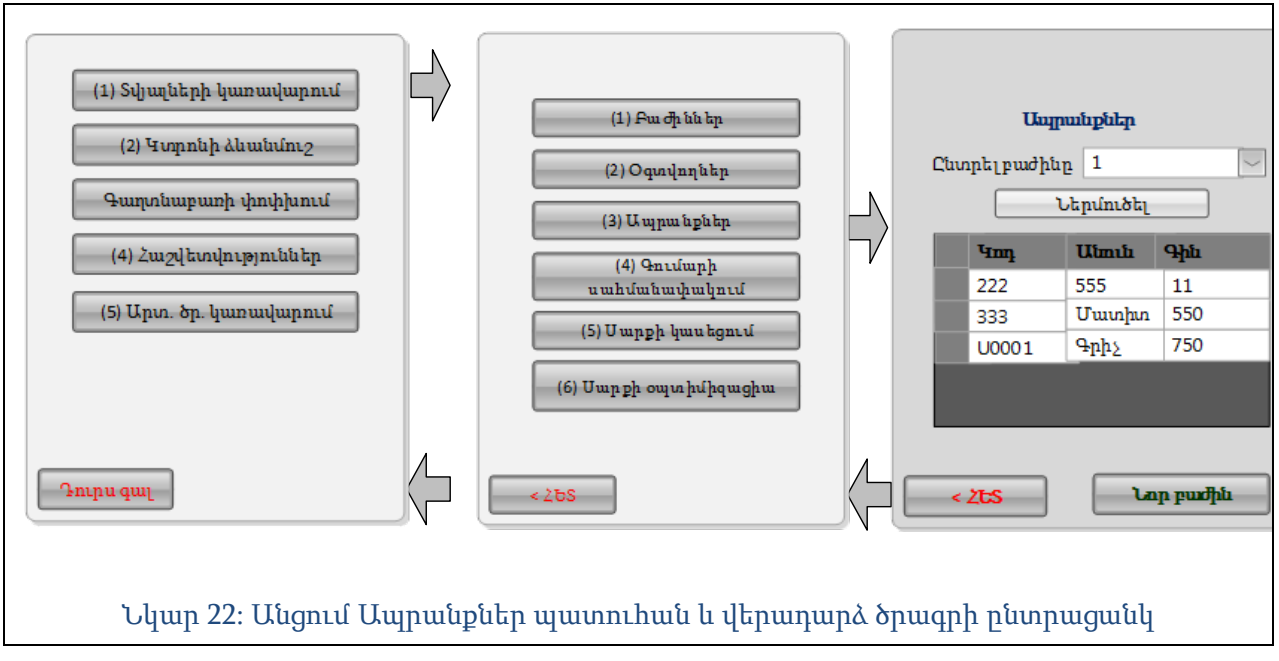

ՀԴՄ սարքում ապրանքատեսակի գրանցումը կատարվում է **Նոր ապրանք** պատուհանի միջոցով (տես Նկար 23-ը հաջորդիվ)։

|         | Ապրո              | որներ                 |                  |                        | Նորաս<br>Կոո         | վրանք    |
|---------|-------------------|-----------------------|------------------|------------------------|----------------------|----------|
| Ընտրե   | :լբաժինը<br>Մ     | լ 1<br>երմուծել       |                  |                        | Անվանում             |          |
| ч<br>21 | <b>tm</b> դ<br>22 | <b>Ulimılı</b><br>555 | <b>Գին</b><br>11 |                        | գրո<br>Չափ<br>միավոր | umuh _ / |
| 33      | 33<br>J0001       | Մատիտ<br>Գրիչ         | 550<br>750       |                        | Ընտրելբաժինը         | 1        |
|         |                   |                       |                  |                        | ™<br>Զեղչված գին     |          |
| < 2b    | <mark>\$</mark>   | Նոյ                   | ւ ակույրը        | $\left  \right\rangle$ | < 2ts                | Պահպանել |

Նկար 23։ Անցում Նոր ապրանք պատուհան

ՀԴՄ սարքում ապրանքատեսակ գրանցելու համար.

- 1. Սեղմեք Ապրանքներ պատուհանի **Նոր ապրանք** հրահանգը և անցեք **Նոր ապրանք** պատուհան։
- 2. Տվյալների **Կոդ** դաշտում մուտքագրեք գրանցվելիք ապրանքի կոդը (օրինակ՝ U0001)։
- 3. Տվյալների **Անուն** դաշտում մուտքագրեք գրանցվելիք ապրանքի անվանումը (օրինակ՝ Գրիչ)։
- Տվյալների Գին դաշտում մուտքագրեք գրանցվելիք ապրանքի գինը (օրինակ՝ 50.50)։
- 5. Տվյալների Չափի միավոր դաշտում՝ ցած բացվող ցուցակի օգնությամբ ընտրեք գրանցվելիք ապրանքի համար չափի միավոր (տուփ, լիտր, կիլոգրամ, գրամ, հատ, այլ)։ Ցած բացվող ցուցակում "այլ" տարբերակը նշելու դեպքում հարկավոր է տվյալների կից դաշտում մուտքագրել չափի միավորի անվանումը։
- 6. Տվյալների **Ընտրել** բաժինը դաշտում՝ ցած բացվող ցուցակի օգնությամբ նշեք ՀԴՄ սարքում գրանցված բաժինը, որին ամրագրվելու է գրանցվելիք ապրանքը։
- 7. Ըստ հարկավորության ակտիվացրեք տվյալների Չեղչ ընտրանքը (եթե տվյալ ապրանքատեսակը դա նախատեսում է), և տվյալների կից դաշտում մուտքագրեք չեղչվելիք տոկոսը (օրինալ՝ 12)։ Եթե ապրանքատեսակը որևէ զեղչ չի նապխատեսում՝ պարզապես մի ակտիվացրեք Չեղչ ընտրանքը։
- 8. Աչքի անցկացրեք լրացված տվյալները և ըստ անհրաժեշտության ուղղումներ արեք նրանցում։
- Լրացված տվյալներով ապրանքատեսակ գրանցելու համար սեղմեք Պահպանել հրահանգը։ Ծրագիրը կկատարի պահանջվող գործողությունը և գրանցված նոր ապրանքատեսակը կցուցադրվի Ապրանքներ պատուհանի աղյուսակում։ Եթե այլևս չեք ցանկանում շարունակել ապրանքատեսակ գրանցելու գործողությունը՝ պարզապես սեղմեք < ՀԵՏ։</li>

ՀԴՄ սարքում գրանցված ապրանքատեսակի տվյալների փոփոխումը կատարվում է Խմբագրել ապրանքը պատուհանի միջոցով (տես Նկար 24-ը հաջորդ էջում)։

ՀԴՄ սարքում գրանցված ապրանքատեսակի տվյալները փոփոխելու համար.

- Ապրանքներ պատուհանի աղյուսակում նշեք տվյալ ապրանքատեսակի տողը, և ապա սեղմեք սարքի էկրանին հայտնված (1) Խմբագրել հրահանգը։
- 2. Խմբագրել ապրանքը պատուհանում, ըստ հարկավորության, փոփոխեք գրանցված ապրանքատեսակի տվյալները։
- Աչքի անցկացրեք ապրանքատեսակի լրացված տվյալները և ըստ անհրաժեշտության ուղղումներ արեք նրանցում։
- 4. Ապրանքատեսակի տվյալներում կատարված փոփոխությունները պահպանելու համար սեղմեք Պահպանել հրահանգը։ Ծրագիրը կկատարի պահանջվող գործողությունը և սարքի էկրանին նորից կցուցադրվի Ապրանքներ պատուհանը։ Եթե այլևս չեք ցանկանում կատարել ապրանքատեսակի տվյալների փոփոխություն՝ պարզապես սեղմեք < ՀԵՏ։</p>

| Ապլ<br>Ընտրել բաժին | րունքներ<br>ր 1 |         |              | Ապրանք<br>Կոդ      | ների տվյալներ<br>Ս0001 |
|---------------------|-----------------|---------|--------------|--------------------|------------------------|
|                     | ֊<br>Ներմուծել  |         |              | Անվանում           | Գրիչ                   |
| чт                  | Անուն           | Գին     | (1) Խմբագրել | գին<br>Չափ         | 750                    |
| 222                 | 555             | 11      | (Հ) Հաղարվալ | միավոր             | hmun 🖂 /               |
| 333                 | Մատիտ           | 550     |              | Ընտրել բաժինը      | 111 ~                  |
| U0001               | Գրիչ            | 750     |              | 7                  | 12                     |
|                     | _               |         |              | <b>Ջեղչված գին</b> | 660.00                 |
| < 255               | La              | տ բաժին | ļ            | < 2ts              | Պահպանել               |

#### Նկար 24։ Անցում Ապրանքների տվյալներ պատուհան

ՀԴՄ սարքում ապրանքատեսակների ցանկերը՝ ըստ բաժինների, կատարվում է **Ապրանքատեսակների ցանկեր** պատուհանի միջոցով (տես Նկար 25-ը)։

| Cur | <b>Ապ</b><br>որելբաժին<br>222<br>333<br>U0001 |    | <b>9þb</b><br>11<br>550<br>750 | ¢ | Ապրանքատեսակների ցանկեր         ՀԱՄԱԿԱՐԳԻՉՆԵՐ ԵՎ ԱՔ         ԳՐԱՍԵՆՅԱԿԱՅԻՆ ՊԱՐԱԳ         ԻԱՂԱԼԻՔՆԵՐ         Անկողնու սպիտակեղեն         Նպարեղեն         Հովացնոն համակարգեր         Դոներ         Պատուհաններ         Էլեկտրոնիկա |
|-----|-----------------------------------------------|----|--------------------------------|---|----------------------------------------------------------------------------------------------------|
| <   | ZES                                           | La | ր բաժին                        |   | < ՀԵՏ Սերբեոնել                                                                                                    |

Նկար 25։ Անցում Ապրանքների ցանկեր պատուհան

ՀԴՄ սարքում ապրանքատեսակների ցանկ ներբեռնելու համար.

- 1. Ապրանքներ պատուհանում՝ ցած բացվող ցուցակի օգնությամբ ընտրեք **բաժինը**, որի համար ցանկանում եք ներբեռնել ապրանքատեսակների ցանկ։
- 2. Սեղմեք Ապրանքներ պատուհանի **Ներբեռնել** հրահանգը և անցեք Ապրանքների ցանկեր պատուհան։

- Ապրանքների ցանկեր պատուհանում նշեք բոլոր այն ցանկերը, որոնք ցանկանում եք ներբեռնել տվյալ բաժնի համար։
- 4. Սեղմեք Ներբեռնել կոՃակը։ Ծրագիրը ինքնաշխատ կկապվի ՀՀ Հարկային պետական ծառայության տեղեկատվական համակարգից ինքնաշխատ ՀԴՄ սարք կներբեռնի պահանջվող տվյալները և գործողության կատարման մասին կցուցադրի հգամապատասխան հաղորդագրություն (տես Նկար է-ը ստորն)։
- 5. Սեղմեք էկրանին ցուցադրվող հաղորդագրության **Լավ** կոՃակը՝ այն փակելու և վերստին Ապրանքներ պատուհան վերադառնալու համար։

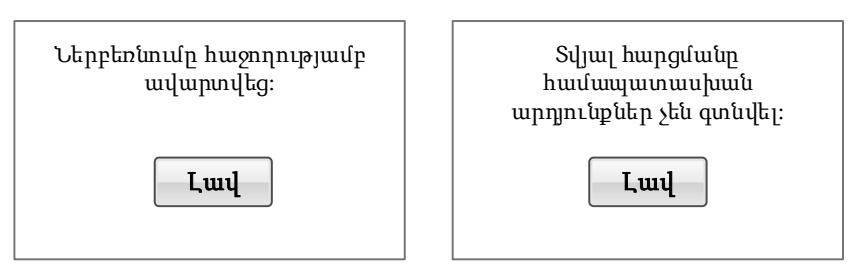

Նկար 26։ Հաղորդագրություն տվյալների ներբեռնման կատարման կամ չկատարման մասին։

#### Գումարային սահմանափակում

ՀԴՄ ծրագրի **Տվյալների կառավարում > Գումարի սահմանափակում** պատուհանը նախատեսում է ՀԴՄ տվյալ սարքում առևտրային գործարքի գրանցման առավելագույն գումարի սահմանման հնարավորություն։

Այս պատուհան մուտք գործելու համար հարկավոր է ՀԴՄ ծրագրի ընտրացանկից անցնել **Տվյալների կառավարում** պատուհան և ապա սեղմել (**4) Գումարի Սահմանափակում** հրահանգը (տես Նկար 7-ը հաջորդիվ)։

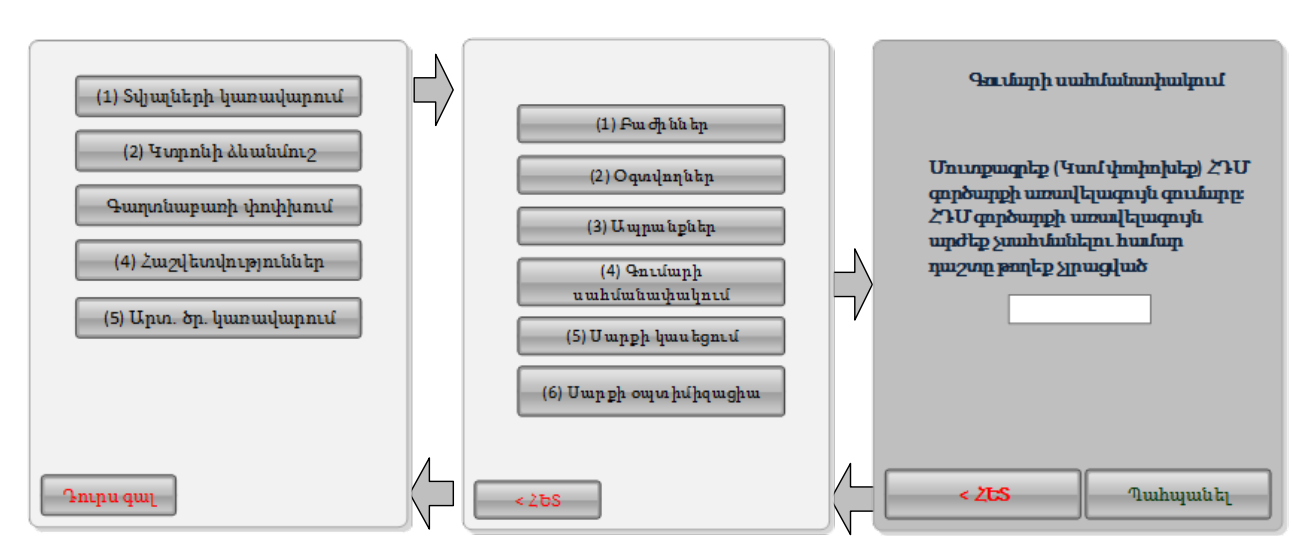

Նկար 27։ Անցում Գումարի սահմանափակում պատուհան և վերադարձ ծրագրի ընտրացանկ

ՀԴՄ սարքում առևտրային գործարքի առավելագույն գումար սահմանելու համար.

- Գումարային սահմանափակում պատուհանում մուտքագրեք (կամ խմբագրեք) տվյալների առավելագույն գումարը։ Եթե չեք ցանկանում առևտրային գործարքի առավելագույն գումար սահմանել՝ պարզապես որևէ թիվ մի լրացրեք այս դաշտում։
- Սեղմեք Պահպանել կոՃակը։ Ծրագիրը կկատարի պահանջվող գործողությունը և սարքի էկրանին վերստին կցուցադրվի Տվյալների կառավարում պատուհանը։

#### ՀԴՄ կասեցում

ՀԴՄ ծրագրի **Տվյալների կառավարում > Սարքի կասեցում** պատուհանը նախատեսում է ՀԴՄ տվյալ սարքի աշխատանքի ժամանակավոր կասեցման հնարավորություն։

ՀԴՄ սարքի աշխատանքը կասեցնելու համար հարկավոր է Ադմինիստրատոր օգտվողի տվյալներով մուտք գործել ՀԴՄ ծրագիր, ծրագրի ընտրացանկից անցնել **Տվյալների կառավարում** պատուհան, սեղմել (**5) Սարքի կասեցում** հրահանգը և ապա սեղմել Հաստատել կոմակը։ Կասեցված ՀԴՄ սարքի աշխատանքը վերականգնելու համար անհրաժեշտ է լինելու մուտքագրել տվյալ սարքում գրանցված Ադմինիստրատոր կամ Գլխավոր Ադմինիստրատոր դերով որևէ օգտվողի գաղտնաբառ։ (տես Նկար 7-ը հաջորդիվ)։

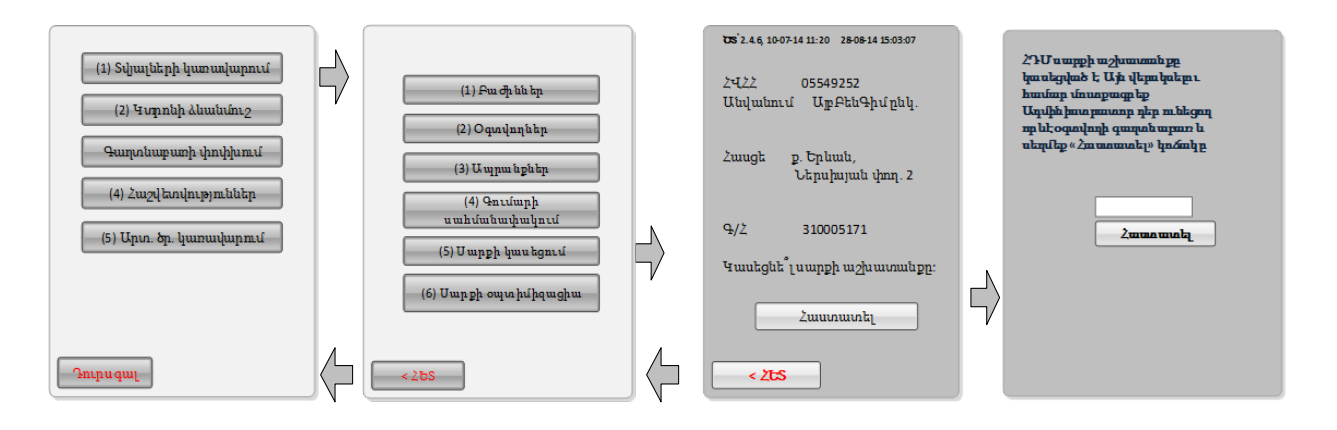

Նկար 28։ ՀԴՄ սարքի աշխատանքի կասեցում

#### Սարքի աշխատանքի օպտիմիզացիա

ՀԴՄ ծրագրի **Տվյալների կառավարում > Սարքի օպտիմիզացիա** պատուհանը նախատեսում է ՀԴՄ տվյալ սարքի աշխատանքի պարբերական բարելավման (օպտիմիզացիայի) հնարավորություն։

ՀԴՄ սարքի աշխատանքը օպտիմիզացնելու համար հարկավոր է Ադմինիստրատոր (կամ Գլխավոր Ադմինիստրատոր) օգտվողի տվյալներով մուտք գործել ՀԴՄ ծրագիր, ծրագրի ընտրացանկից անցնել **Տվյալների կառավարում** պատուհան, սեղմել (**6) Սարքի օպտիմիզացիա** հրահանգը և բացված պատուհանում ապա սեղմել համանուն կոՃակը։ Հաստատել կոմակը (տես Նկար 29-ը ստորև)։ Սարքի էկրանին կցուցադրվի հաղորդագրություն, որ գործողության կատարումը կարող ժամանակատար լինել և անհրաժեշտ է, որ ողջ ընթացքում սարքը չանջատվի և մշտապես միացված մնա հոսանքի սնուցման աղբյուրին։ Գործողության կատարումը թույլատրելու կամ չթույլատրելու համար համապատասխանաբար սեղմեք Այո կամ Ոչ կոմակը։

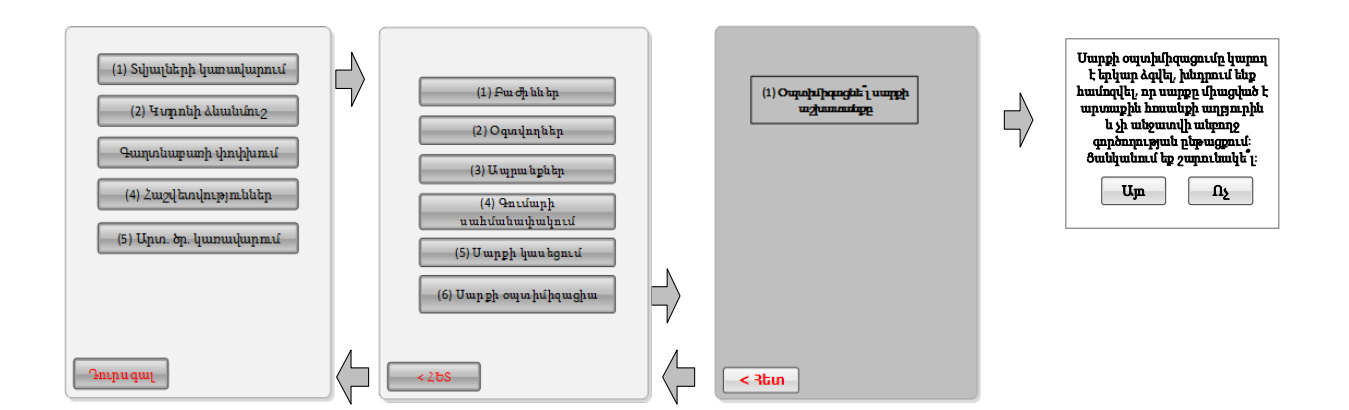

Նկար 29։ Անցում սարքի աշխատանքի օպտիմիզացիայի պատուհան

## ՀԴՄ կտրոնի ձևանմուշ

ՀԴՄ ծրագրի ընտրացանկը նախատեսում է ՀԴՄ տվյալ սարքով դուրս գրվելիք կտրոնների ձևանմուշի հնարավորություն։

ՀԴՄ կտրոնի ձևանմուշ կազմելու կամ արդեն կազմված ձևանմուշը փոփոխելու համար հարկավոր է Ադմինիստրատոր (կամ Գլխավոր Ադմինիստրատոր) օգտվողի տվյալներով մուտք գործել ՀԴՄ ծրագիր, ծրագրի ընտրացանկում սեղմել (**2) Կտրոնի ձևանմուշ** հրահանգը և բացված համանուն պատուհանում մուտքագրել կամ խմբագրել **Կտրոնի սկիզբ** և **Կտրոնի վերջ** դաշտերը (տես Նկար 30-ը ստորև)։

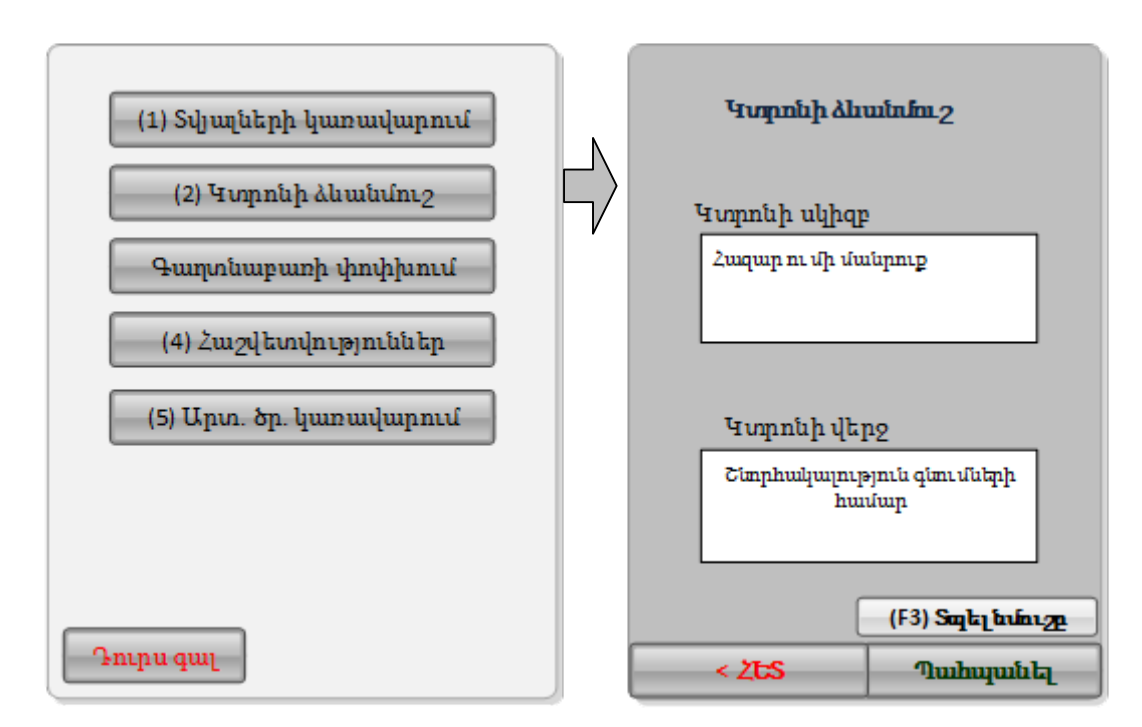

Նկար 30։ Անցում Կտրոնի ձևանմուշ պատուհան

**Կտրոնի ձևանմուշ** պատուհանում մուտքագրումներ կամ խմբագրումներ կատարելուց հետո կարելի է նախ սեղմել **F3 Տպել նմուշը** կոձակը (տեսնելու ինչպիսին է լինելու դուրս գրվելիք ՀԴՄ կտրոնների տեսքը), ու հետո նոր սեղմել **Պահպանել** հրահանգը։ Եթե այլևս չեք ցանկանում պատուհանում մուտքագրված կամ խմբագրված տվյալները գրանցվեն՝ պարզապես սեղմեք < ՀԵՏ և վերադարձեք ծրագրի ընտրացանկ։

## Գաղտնաբառի (ծածկագրի) փոփոխում

Ադմինիստրատոր կամ Գլխավոր Ադմինիստրատոր դեր ունեցող օգտվողի համար ՀԴՄ ծրագրի ընտրացանկը նախատեսում է իր գաղտնաբառը ինքնակամ փոփոխելու հնարավորություն։

(Գանձապահ դեր ունեցող օգտվողը ինքնակամ չի կարող փոփոխել իր գաղտնաբառը. Դա պետք է անեն Ադմինիստրատոր կամ Գլխավոր Ադմինիստրատոր դեր ունեցող օգտվողները՝ տվյալ Գանձապահ օգտվողի տվյալները խմբագրելով (**Տվյալների կառավարում > Օգտվողներ** պատուհան)։

չեն կարող փոփոխել իրենց ՀԴՄ տվյալ սարքով դուրս գրվելիք կտրոնների ձևանմուշի հնարավորություն։

Իր գաղտնաբառը փոփոխելու համար Ադմինիստրատոր կամ Գլխավոր Ադմինիստրատոր օգտվողը պետք է մուտք գործի ՀԴՄ ծրագիր, ծրագրի ընտրացանկում սեղմի (**3) Գաղտնաբառի փոփոխում** հրահանգը և բացված համանուն պատուհանում մուտքագրի իր ընթացիկ (Հին) փոխված (Նոր) գաղտնաբառերը տես Նկար 31-ը ստորև)։

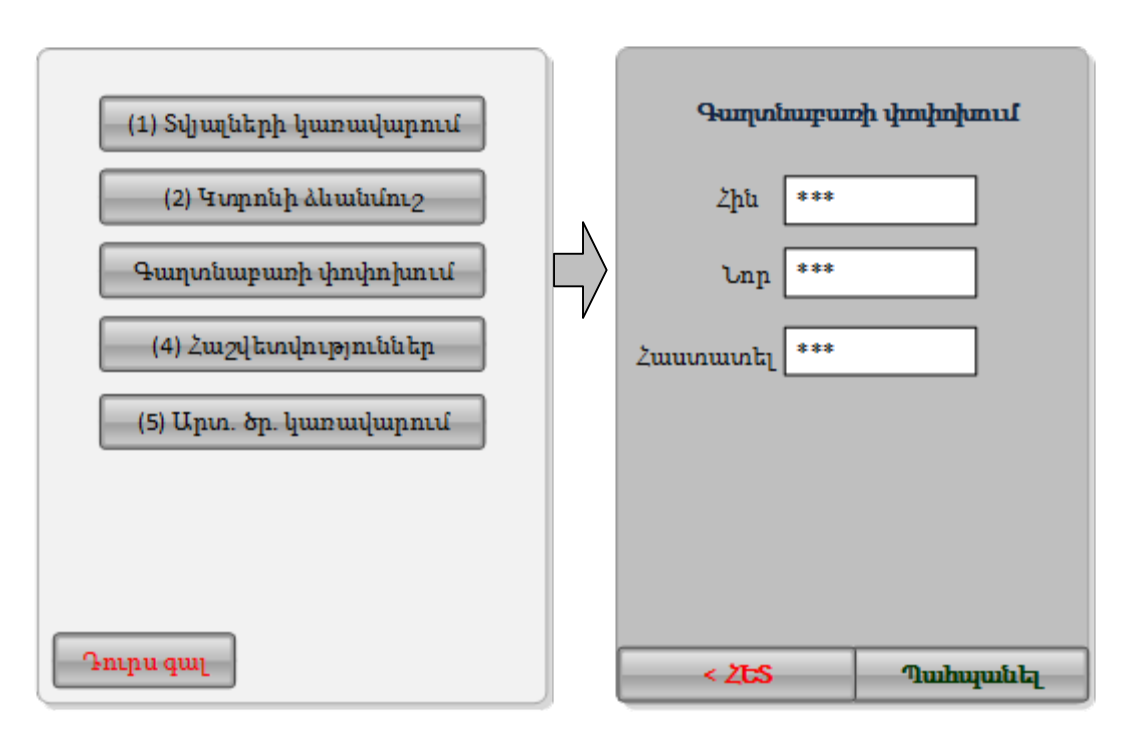

Նկար 31։ Անցում Գաղտնաբառի փոփոխում պատուհան

Գաղտնաբառի փոփոխումը ավարտին հասցնելու համար հարկավոր է **Հաստատել** դաշտում Ճշտորեն վերամուտքագրել փոխված (**Նոր**) գաղտնաբառը և սեղմել **Պահպանել** կոՃակը։ Եթե օգտվողը այլևս չի ցանկանում կատարել գաղտնաբառի փոփոխություն, ապա հարկավոր է պարզապես սեղմել < **ՀԵՏ** և վերադառնալ ծրագրի ընտրացանկ։

## Կատարված գործարքների հաշվետվությունների տպում

ՀԴՄ ծրագրի ընտրացանկը նախատեսում է ընտրված ժամանակահատվածում կատարված ՀԴՄ գործարքների հաշվետվության արտածում և տպում։ Հաշվետվությունը կարող է լինել ինչպես ամբողջական, այնպես էլ ըստ առանձին բաժինների, գանձապահների, վՃարման եղանակի (կանխիկ կամ քարտային) և հաշվետվության տեսակի (X կամ Z հաշվետվություններ)։

Կատարված ՀԴՄ գործարքների հաշվետվություն ստանալու համար հարկավոր է Ադմինիստրատոր (կամ Գլխավոր Ադմինիստրատոր) օգտվողի տվյալներով մուտք գործել ՀԴՄ ծրագիր, ծրագրի ընտրացանկում սեղմել (**4) Հաշվետվություններ** հրահանգը և բացված համանուն պատուհանում մասնավորեցնել, թե որ ժամանակահատվածի համար և ինչ բնութագրերով հաշվետվություն եք ցանկանում տպել (տես Նկար ջ-ը ստորև)։

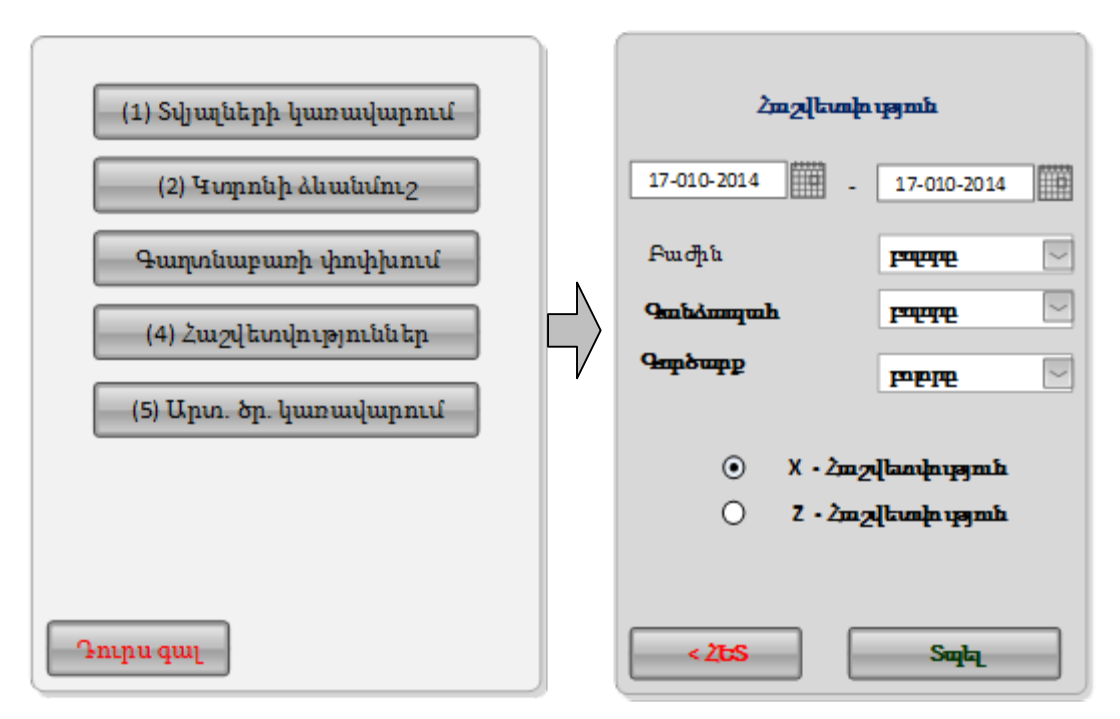

Նկար 32։ Անցում Հաշվետվություններ պատուհան

Հաշվետվության ժամանակահատվածը և բնութագրերը ընտրելուց հետո սեղմեք **Տպել** կոձակը։ Ծրագիրը ինքնաշխատ կկազմի պահանջվող հաշվետվությունը և այն դուրս կբերի սարքի ՀԴՄ տպիչի միջոցով։ Եթե այլևս չեք ցանկանում արտածել ՀԴՄ գործարքների հաշվետվություն՝ պարզապես սեղմեք < ՀԵՏ և վերադարձեք ծրագրի ընտրացանկ։

## Առևտրական ծրագրերի հետ ինտեգրման կարգավորումներ

ՀԴՄ ծրագրի ընտրացանկը նախատեսում է առևտրային այլ ծրագրերի հետ տվյալ ՀԴՄ սարքի ինտեգրման համար անհրաժեշտ կարգավորումների կառավարման հնարավորություն (տես Նկար 33-ը ստորև)։

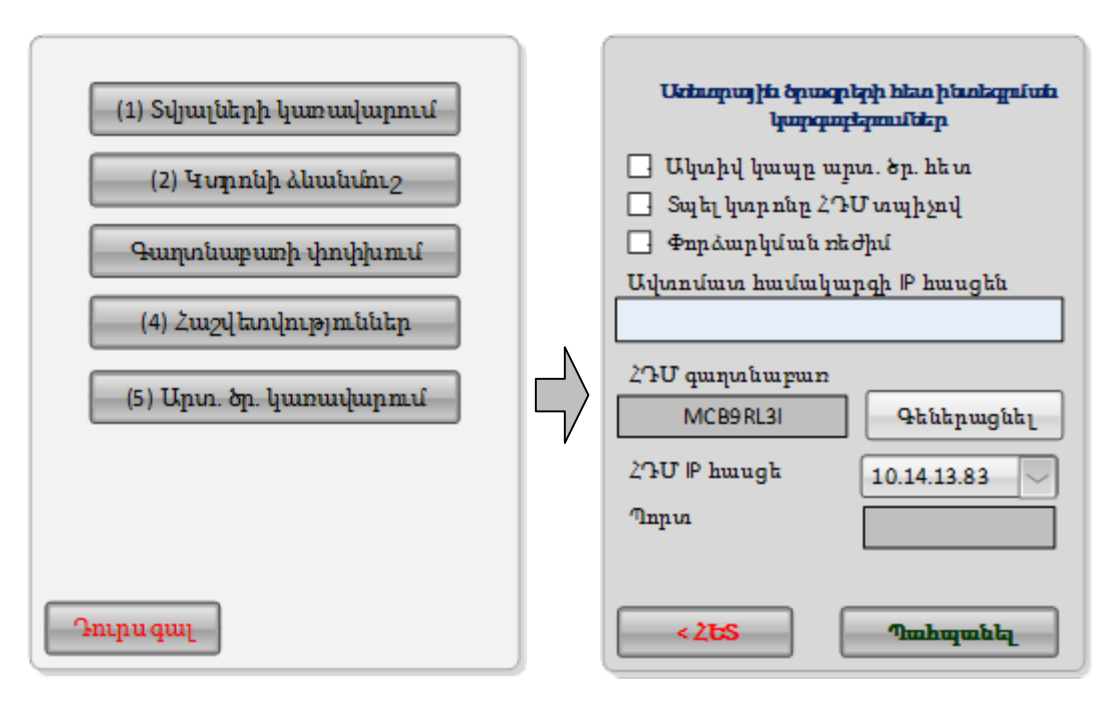

Նկար 33։ Անցում Առևտրային ծրագրերի հետ ինտեգրման կարգաբերումների պատուհան

Առևտրային ծրագրերի հետ ինտեգրման կարգաբերումներ պատուհանում նոր մուտքագրումներ ու խմբագրումներ կատարելիս հարկավոր է միանգամայն վստահ լինել, որ այդ փոփոխությունները իրոք Ճիշտ են ու անհրաժեշտ։ Փոփոխությունների Ճշտության մեջ դեռևս մտավախություն ունենալու դեպքում **Պահպանել** հրահանգը սեղմելու փոխարեն սեղմեք < ՀԵՏ, վերադարձեք ծրագրի ընտրացանկ։